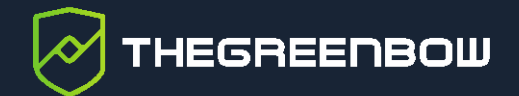

# Client VPN macOS v2.0

# Guide de l'administrateur

Dernière mise à jour : 20 mai 2022 Référence du document : 20220520\_AG\_VPM\_2.0\_FR\_1.0

Propriété de TheGreenBow © 2022

www.thegreenbow.com

TheGreenBow est un nom commercial déposé.

Apple, le logo Apple, iPhone, iOS, Mac et macOS sont des marques d'Apple Inc., déposées aux États-Unis et dans d'autres pays et régions.

D'autres marques de commerce appartenant à des tiers et mentionnées dans ce document demeurent la propriété intellectuelle de ces tiers.

Tous les droits de reproduction sont réservés, y compris pour les représentations iconographiques ou photographiques. La reproduction de tout ou partie de ce document sur quelque support que ce soit est formellement interdite sauf notre autorisation expresse.

Toutes les informations fournies sont sujettes à modification à tout moment et sans préavis.

Malgré tous les soins apportés à la réalisation de ce document et à sa mise à jour régulière, des erreurs peuvent s'être glissées dans les informations présentées. Si vous en constatez n'hésitez pas à nous le faire savoir en nous contactant, nous procéderons aux rectifications correspondantes.

# Table des matières

| 1     | Introduction                                                 | 1  |
|-------|--------------------------------------------------------------|----|
| 1.1   | Les Clients VPN TheGreenBow                                  | 1  |
| 1.2   | Fonctionnalités du Client VPN macOS                          | 2  |
| 1.3   | Limitations actuelles                                        | 2  |
| 2     | Installation                                                 | 3  |
| 2.1   | Installation et mises à jour                                 | 3  |
| 2.1.1 | Prérequis pour l'installation                                | 4  |
| 2.1.2 | Premier lancement de l'application                           | 5  |
| 2.1.3 | Installations précédentes d'un Client VPN depuis l'App Store | 7  |
| 2.2   | Période d'évaluation                                         | 8  |
| 2.3   | Configuration de test                                        | 9  |
| 2.4   | Désinstallation                                              | 11 |
| 3     | Activation                                                   | 13 |
| 3.1   | Étape 1                                                      | 13 |
| 3.2   | Étape 2                                                      | 14 |
| 3.3   | Erreurs d'activation                                         | 14 |
| 3.4   | Licence et logiciel activé                                   | 15 |
| 3.5   | Affichage de la fenêtre d'activation                         | 16 |
| 4     | Interface utilisateur                                        | 17 |
| 4.1   | Aperçu                                                       | 17 |
| 4.2   | Menus                                                        | 18 |
| 4.3   | Raccourcis claviers                                          | 19 |
| 4.4   | Arborescence des tunnels VPN                                 | 19 |
| 4.4.1 | Introduction                                                 | 19 |
| 4.4.2 | Menus contextuels                                            | 21 |
| 4.4.3 | Raccourcis                                                   | 23 |
| 4.4.4 | Boutons de l'arborescence des tunnels                        | 23 |
| 5     | Fenêtre « À propos… »                                        | 26 |
| 6     | Import et export de configurations VPN                       | 27 |

# THEGREENBOW

| 6.1                                                                                                    | Import d'une configuration VPN                                                                                                    | 27                                                                   |
|----------------------------------------------------------------------------------------------------|----------------------------------------------------------------------------------------------------|----------------------------------------------------------------------|
| 6.2                                                                                                    | Export d'une configuration VPN                                                                                                    | 27                                                                   |
| 7                                                                                                    | Configurer un tunnel VPN                                                                                                    | 28                                                                   |
| 7.1                                                                                                    | Modifier et sauver une configuration VPN                                                                                                    | 28                                                                   |
| 7.2                                                                                                    | Configurer un tunnel IPsec IKEv2                                                                                                    | 28                                                                   |
| 7.2.1                                                                                                    | IKE Auth : Authentification                                                                                                    | 29                                                                   |
| 7.2.2                                                                                                    | IKE Auth : Protocole                                                                                                    | 32                                                                   |
| 7.2.3                                                                                                    | IKE Auth : Passerelle                                                                                                    | 35                                                                   |
| 7.2.4                                                                                                    | IKE Auth : Certificat                                                                                                    | 37                                                                   |
| 7.2.5                                                                                                    | Child SA : Child SA                                                                                                    | 37                                                                   |
| 7.2.6                                                                                                    | Child SA : Avancé                                                                                                    | 41                                                                   |
| 7.2.7                                                                                                    | Child SA : Plus de paramètres                                                                                                    | 42                                                                   |
| 7.3                                                                                                    | Configurer un tunnel SSL / OpenVPN                                                                                                    | 43                                                                   |
| 7.3.1                                                                                                    | SSL : Authentification                                                                                                    | 43                                                                   |
| 7.3.2                                                                                                    | SSL : Sécurité                                                                                                    | 45                                                                   |
| 7.3.3                                                                                                    | SSL : Passerelle                                                                                                    | 48                                                                   |
| 7.3.4                                                                                                    | SSL : Établissement                                                                                                    | 50                                                                   |
| 7.3.5                                                                                                    | SSL : Certificat                                                                                                    | 52                                                                   |
|                                                                                                    |                                                                                                    |                                                                      |
| 8                                                                                                    | Passerelle redondante                                                                                                    | 53                                                                   |
| 8<br>9                                                                                                    | Passerelle redondante<br>Gestion des certificats                                                                                                    | 53<br>54                                                             |
| 8<br>9<br>9.1                                                                                                    | Passerelle redondante         Gestion des certificats         Sélection d'un certificat (onglet Certificat)                                                                                                    | <b>53</b><br><b>54</b><br>54                                         |
| 8<br>9<br>9.1<br>9.2                                                                                                    | Passerelle redondante         Gestion des certificats         Sélection d'un certificat (onglet Certificat)         Importer un certificat                                                                                                    | <b>53</b><br><b>54</b><br>54<br>55                                   |
| 8<br>9<br>9.1<br>9.2<br>9.2.1                                                                                                    | Passerelle redondante         Gestion des certificats         Sélection d'un certificat (onglet Certificat)         Importer un certificat         Importer un certificat au format PKCS12 ou PFX                                                                                                    | <b>53</b><br><b>54</b><br>54<br>55<br>56                             |
| <b>8</b><br>9<br>9.1<br>9.2<br>9.2.1<br>9.2.2                                                                                                    | Passerelle redondante         Gestion des certificats         Sélection d'un certificat (onglet Certificat)         Importer un certificat         Importer un certificat au format PKCS12 ou PFX         Importer un certificat au format PEM                                                                                                    | <b>53</b><br><b>54</b><br>54<br>55<br>56<br>56                       |
| 8<br>9<br>9.1<br>9.2<br>9.2.1<br>9.2.2<br>9.3                                                                                                    | Passerelle redondante         Gestion des certificats         Sélection d'un certificat (onglet Certificat)         Importer un certificat         Importer un certificat au format PKCS12 ou PFX         Importer un certificat au format PEM         Gestion des CAs (Certificate Authority)                                                                                                    | <b>53</b><br><b>54</b><br>55<br>56<br>56<br>56                       |
| 8<br>9<br>9.1<br>9.2<br>9.2.1<br>9.2.2<br>9.3<br>9.3.1                                                                                                    | Passerelle redondante         Gestion des certificats         Sélection d'un certificat (onglet Certificat)         Importer un certificat         Importer un certificat au format PKCS12 ou PFX         Importer un certificat au format PEM         Gestion des CAs (Certificate Authority)         Importer une autorité de certification (CA)                                                                                            | <b>53</b><br><b>54</b><br>55<br>56<br>56<br>57<br>58                 |
| <ul> <li>8</li> <li>9</li> <li>9.1</li> <li>9.2</li> <li>9.2.1</li> <li>9.2.2</li> <li>9.3</li> <li>9.3.1</li> <li>10</li> </ul>                                                                     | Passerelle redondante         Gestion des certificats         Sélection d'un certificat (onglet Certificat)         Importer un certificat         Importer un certificat au format PKCS12 ou PFX         Importer un certificat au format PEM         Gestion des CAs (Certificate Authority)         Importer une autorité de certification (CA)                                                                                            | 53<br>54<br>55<br>56<br>56<br>57<br>58<br>60                         |
| <ul> <li>8</li> <li>9</li> <li>9.1</li> <li>9.2</li> <li>9.2.1</li> <li>9.2.2</li> <li>9.3</li> <li>9.3.1</li> <li>10</li> <li>10.1</li> </ul>                                                       | Passerelle redondante         Gestion des certificats         Sélection d'un certificat (onglet Certificat)         Importer un certificat         Importer un certificat au format PKCS12 ou PFX         Importer un certificat au format PEM         Gestion des CAs (Certificate Authority)         Importer une autorité de certification (CA)         Logs         Console                                                               | 53<br>54<br>55<br>56<br>56<br>57<br>58<br>60<br>60                   |
| <ul> <li>8</li> <li>9</li> <li>9.1</li> <li>9.2</li> <li>9.2.1</li> <li>9.2.2</li> <li>9.3</li> <li>9.3.1</li> <li>10</li> <li>10.1</li> <li>10.2</li> </ul>                                         | Passerelle redondante         Gestion des certificats         Sélection d'un certificat (onglet Certificat)         Importer un certificat         Importer un certificat au format PKCS12 ou PFX         Importer un certificat au format PEM         Gestion des CAs (Certificate Authority)         Importer une autorité de certification (CA)         Logs         Console         Mode traçant                                          | 53<br>54<br>55<br>56<br>56<br>57<br>58<br>60<br>60<br>61             |
| <ul> <li>8</li> <li>9</li> <li>9.1</li> <li>9.2</li> <li>9.2.1</li> <li>9.2.2</li> <li>9.3</li> <li>9.3.1</li> <li>10</li> <li>10.1</li> <li>10.2</li> <li>10.3</li> </ul>                           | Passerelle redondante         Gestion des certificats         Sélection d'un certificat (onglet Certificat)         Importer un certificat         Importer un certificat au format PKCS12 ou PFX         Importer un certificat au format PEM         Gestion des CAs (Certificate Authority)         Importer une autorité de certification (CA)         Logs         Mode traçant         Logs Système                                     | 53<br>54<br>55<br>56<br>56<br>57<br>58<br>60<br>60<br>61<br>62       |
| <ul> <li>8</li> <li>9</li> <li>9.1</li> <li>9.2</li> <li>9.2.1</li> <li>9.2.2</li> <li>9.3</li> <li>9.3.1</li> <li>10</li> <li>10.1</li> <li>10.2</li> <li>10.3</li> <li>11</li> </ul>               | Passerelle redondante         Gestion des certificats         Sélection d'un certificat (onglet Certificat)         Importer un certificat         Importer un certificat au format PKCS12 ou PFX         Importer un certificat au format PEM         Gestion des CAs (Certificate Authority)         Importer une autorité de certification (CA)         Logs         Mode traçant         Logs Système         Recommandations de sécurité | 53<br>54<br>55<br>56<br>56<br>57<br>58<br>60<br>61<br>62<br>63       |
| <ul> <li>8</li> <li>9</li> <li>9.1</li> <li>9.2</li> <li>9.2.1</li> <li>9.2.2</li> <li>9.3</li> <li>9.3.1</li> <li>10</li> <li>10.1</li> <li>10.2</li> <li>10.3</li> <li>11</li> <li>11.1</li> </ul> | Passerelle redondante         Gestion des certificats         Sélection d'un certificat (onglet Certificat)         Importer un certificat         Importer un certificat au format PKCS12 ou PFX         Importer un certificat au format PEM         Gestion des CAs (Certificate Authority)         Importer une autorité de certification (CA)         Logs         Mode traçant         Logs Système         Hypothèses                  | 53<br>54<br>55<br>56<br>56<br>57<br>58<br>60<br>61<br>62<br>63<br>63 |

| 11.1.                                                     | 2 Profil et responsabilités de l'utilisateur                                                  | 63                                |  |  |
|-----------------------------------------------------------|-----------------------------------------------------------------------------------------------|-----------------------------------|--|--|
| 11.1.                                                     | 3 Respect des règles de gestion des éléments cryptographiques                                 | 63                                |  |  |
| 11.2                                                      | Poste de l'utilisateur                                                                        | 64                                |  |  |
| 11.3                                                      | Configuration VPN                                                                             | 64                                |  |  |
| 11.3.                                                     | 1 Données sensibles dans la configuration VPN                                                 | 64                                |  |  |
| 11.3.                                                     | 2 Authentification de l'utilisateur                                                           | 64                                |  |  |
| 11.3.                                                     | 3.3 Authentification de la passerelle VPN                                                     |                                   |  |  |
| 11.3.                                                     | 4 Protocole                                                                                   | 65                                |  |  |
| 11.3.                                                     | 5 Recommandations de l'ANSSI                                                                  | 65                                |  |  |
| 12                                                        | Caractéristiques techniques du Client VPN macOS                                               | 66                                |  |  |
|                                                           |                                                                                               |                                   |  |  |
| 12.1                                                      | Principales fonctions                                                                         | 66                                |  |  |
| 12.1<br>12.2                                              | Principales fonctions                                                                         | 66<br>66                          |  |  |
| 12.1<br>12.2<br>12.3                                      | Principales fonctions<br>Langues<br>OS compatibles                                            | 66<br>66<br>66                    |  |  |
| 12.1<br>12.2<br>12.3<br>12.4                              | Principales fonctions<br>Langues<br>OS compatibles<br>Cryptographie                           | 66<br>66<br>66                    |  |  |
| 12.1<br>12.2<br>12.3<br>12.4<br><b>13</b>                 | Principales fonctions<br>Langues<br>OS compatibles<br>Cryptographie<br>Contact                | 66<br>66<br>66<br>66<br><b>67</b> |  |  |
| 12.1<br>12.2<br>12.3<br>12.4<br><b>13</b><br>13.1         | Principales fonctions<br>Langues<br>OS compatibles<br>Cryptographie<br>Contact<br>Information | 66<br>66<br>66<br><b>67</b><br>67 |  |  |
| 12.1<br>12.2<br>12.3<br>12.4<br><b>13</b><br>13.1<br>13.2 | Principales fonctions<br>Langues<br>OS compatibles<br>Cryptographie<br>Contact<br>Information | 66<br>66<br>66<br><b>67</b><br>67 |  |  |

# Tableau des révisions

| Version | Date       | Sections/pages<br>affectées | Description de la modification | Auteur |
|---------|------------|-----------------------------|--------------------------------|--------|
| 1.0     | 2022-05-20 | Toutes                      | Version initiale               | NT, BB |

# 1 Introduction

## 1.1 Les Clients VPN TheGreenBow

Les logiciels Client VPN TheGreenBow sont conçus pour sécuriser les connexions au système d'information dans toutes les situations. Quel que soit le réseau utilisé, quel que soit le système d'authentification adopté, quel que soit l'équipement à sécuriser, quelle que soit la passerelle VPN utilisée, les Clients VPN TheGreenBow sont particulièrement faciles à déployer, à configurer et à utiliser.

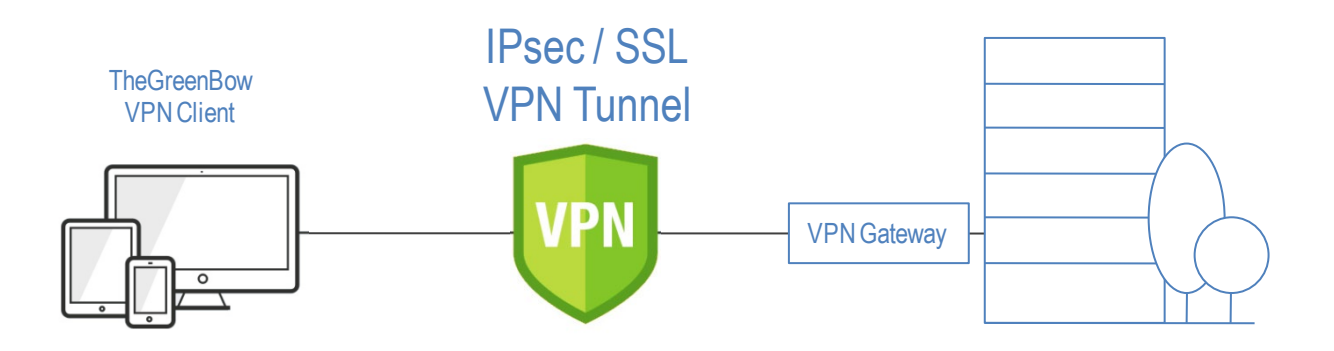

#### Disponibles sur toutes les plateformes

Certifiés sur Windows et Linux, les Clients VPN TheGreenBow sont également disponibles sur macOS, iOS et Android.

Ils peuvent être téléchargés depuis le site <u>www.thegreenbow.com</u> et utilisés gratuitement pendant une période d'essai de 30 jours.

#### Compatibles avec toutes les passerelles

Compatibles avec toutes les passerelles VPN, leur ergonomie inégalée et leur capacité d'intégration rapide en font des solutions de confiance uniques sur le marché. Une liste de guides de configuration VPN pour les passerelles et les Clients VPN TheGreenBow est disponible ici : www.thegreenbow.com/vpn\_gateway.html.

#### Fonctionnent sur tous types de réseaux

Quel que soit le contexte d'utilisation, le réseau ou l'équipement utilisé, les Clients VPN TheGreenBow assurent une connexion VPN fiable et robuste, sur 4G, 5G, Wi-Fi, réseaux filaires, satellites, etc. THEGREENBOW

## 1.2 Fonctionnalités du Client VPN macOS

Le Client VPN macOS dispose des fonctionnalités suivantes :

- Compatible avec la majorité des passerelles IPsec et SSL
- Protocoles : SSL, IPsec IKEv2
- Authentification : PSK, EAP, certificats X.509
- Authentification multiple (Certificat + EAP)
- Gestion des certificats X.509 : PKCS#12, PFX, PEM
- Fragmentation IP
- Support du NAT-T
- Mode CP (Configuration Payload)
- Chiffrement : AES CBC, CTR et GCM 128 / 192 / 256 bits
- Hash : SHA2-256, SHA2-384, SHA2-512
- Groupes DH : 14, 15, 16, 17, 18, 19, 20, 21
- DPD (Dead Peer Detection) : détection de trafic interrompu avec la passerelle
- Passerelle redondante
- Fragmentation IKEv2
- Local ID, Remote ID
- Suffixes DNS
- Serveurs DNS alternatifs
- Gestion sécurisée des politiques VPN (chiffrage et intégrité)
- Interface de configuration complète et intuitive
- Affichage des logs en temps réel
- Prise en charge des autorités de certification (CA : Certificate Authorities) et vérification du certificat de la passerelle
- Prise en charge de 25 langues (voir liste complète à la section 12.2 Langues)

## 1.3 Limitations actuelles

La version actuelle du Client VPN macOS présente les limitations suivantes :

- Le protocole IPv6 n'est pas pris en charge
- L'écran d'activation ne s'affiche pas à chaque démarrage (voir la section 3.5 Affichage de la fenêtre d'activation pour une solution de contournement)

# 2 Installation

## 2.1 Installation et mises à jour

Le Client VPN macOS est dorénavant disponible comme une image disque Apple « notarisée », au format DMG.

Les mises à jour s'effectuent de la même manière que les installations, sauf lors de la mise à jour d'une application installée depuis l'App Store du Mac (cf. section 2.1.3 Installations précédentes d'un Client VPN depuis l'App Store).

La configuration VPN est conservée lors d'une mise à jour.

Pour installer l'application, téléchargez le fichier DMG depuis le site internet <u>thegreenbow.com</u>, ou copiez-le sur le poste Mac sur lequel il doit être installé, puis double-cliquez dessus.

Les termes de la licence utilisateur vont s'afficher, et vous devrez les accepter pour utiliser le logiciel.

| • •                                                                                                    | TheGreenBow VPN Client 2.0.3.dmg                                                                                                    |
|----------------------------------------------------------------------------------------------------|----------------------------------------------------------------------------------------------------|
| Si vous acceptez les termes<br>de cette licence, appuyez sur<br>Accepter pour installer le<br>logiciel. Si vous n'êtes pas<br>d'accord, appuyez sur<br>Refuser. | <b>Crançais</b> Constitutes estimation of the produit est fourmi "tel quel", sans aucune garantie ou condition, expresse ou implicite y compris, mais non seulement, des garanties de qualité commerciale, de potentiel commercial ou d'adéquation à un objet spécifique, ou des garanties résultant de lois, de reguents, d'usage professionnel ou d'opérations commerciales. L'intégralité des risques quant aux résultates et aux performances du Produit est assumée par vous. N' THEGREENBOW ni ses revendeurs ou fournisseurs ne sauraient être tenus responsables envers vous ou toute autre personne ou entité pour aucun dommage indirect, incident, spécial ou conséquent que ce soit, y compris, mais non seulement, pertes de telles pertes, ou au cas où nous aurions été prévenus de la possibilité de telles pertes, ou au cas où elles seraient prévisibles. Nous ne saurains ne publicate au montant réglé ar vous pour l'achat du Produit. |
|                                                                                                    | Imprimer Enregistrer Refuser Accepter                                                                                                    |

THEGREENBOW

Une fois acceptée en cliquant sur le bouton **Accepter**, l'image disque sera « montée » et l'écran suivant s'affichera :

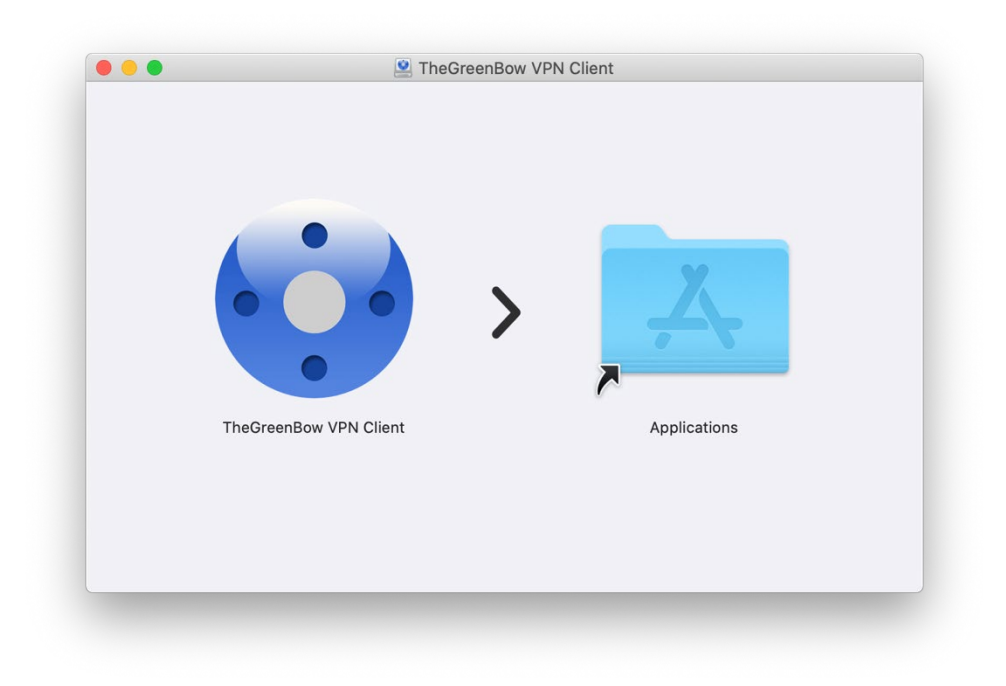

Pour installer l'application, glissez l'icône **TheGreenBow VPN Client** vers l'icône du dossier **Applications**. Ceci copiera l'application dans le dossier **Applications** de votre poste.

Le fichier DMG peut maintenant être « démonté », en le glissant vers la **Corbeille**, car il n'est désormais plus utile.

#### 2.1.1 Prérequis pour l'installation

La version minimale du système d'exploitation requise pour l'installation du client VPN est macOS 10.15.

Assurez-vous que l'installation d'applications tierces téléchargées depuis internet est autorisée. Pour cela, procédez de la manière suivante :

- 1. Ouvrez les **Préférences Système > Sécurité et confidentialité > Général**.
- 2. Sous Autoriser les applications téléchargées de :, cliquez sur App Store et développeurs identifiés.

|                                                          | Général FileVault Coupe-feu Confide                       | ntialité                                 |
|----------------------------------------------------------|-----------------------------------------------------------|------------------------------------------|
| Un mot de passe de co                                    | onnexion a été configuré pour cet utilisateur             | Nodifier le mot de passe                 |
| 🗹 Exiger le mot d                                        | e passe 5 minutes 🔅 après la suspensi<br>de l'économiseur | on d'activité ou le lancement<br>d'écran |
| Afficher un me                                           | ssage lorsque l'écran est verrouillé Configure            | le message de verrouillage               |
|                                                          |                                                           |                                          |
|                                                          | ons téléchargées de :                                     |                                          |
| Autoriser les application                                | de lo lo lo lo lo lo lo lo lo lo lo lo lo                 |                                          |
| Autoriser les applicatio                                 |                                                           |                                          |
| Autoriser les application<br>App Store<br>App Store et d | éveloppeurs identifiés                                    |                                          |
| Autoriser les applicatio<br>App Store<br>App Store et d  | éveloppeurs identifiés                                    |                                          |
| Autoriser les applicatio<br>App Store<br>App Store et d  | éveloppeurs identifiés                                    |                                          |
| Autoriser les applicatio<br>App Store<br>App Store et d  | éveloppeurs identifiés                                    |                                          |

#### 2.1.2 Premier lancement de l'application

Lorsque l'application est lancée pour la première fois, une boîte de dialogue s'affiche pour vous demander de confirmer l'ouverture d'une application téléchargée depuis internet.

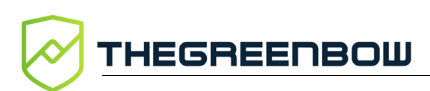

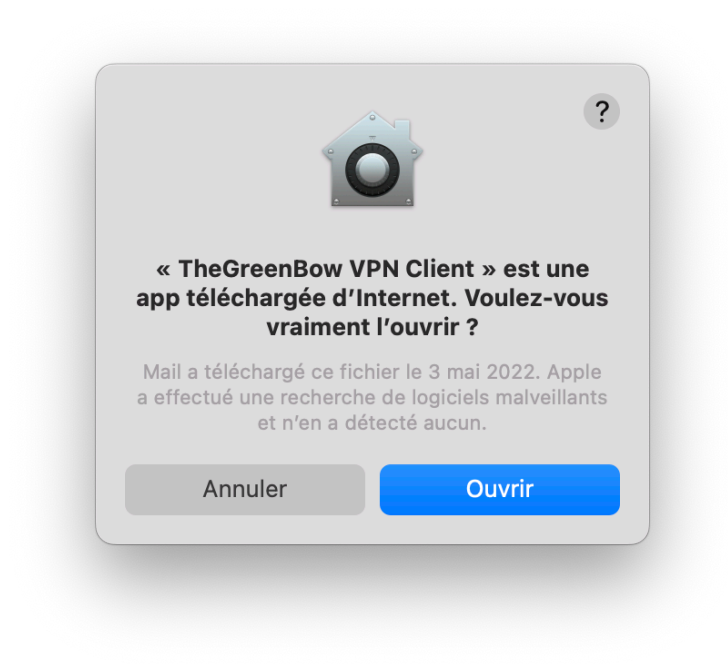

Cliquez sur **Ouvrir** pour confirmer l'ouverture de l'application.

Ensuite, une autre boîte de dialogue s'affiche pour demander la permission de débloquer une extension système. Cette extension système, développée par TheGreenBow, a la responsabilité de gérer les tunnels VPN et d'implémenter les protocoles VPN. Par conséquent, si l'extension système n'est pas débloquée, aucun tunnel VPN ne pourra être ouvert.

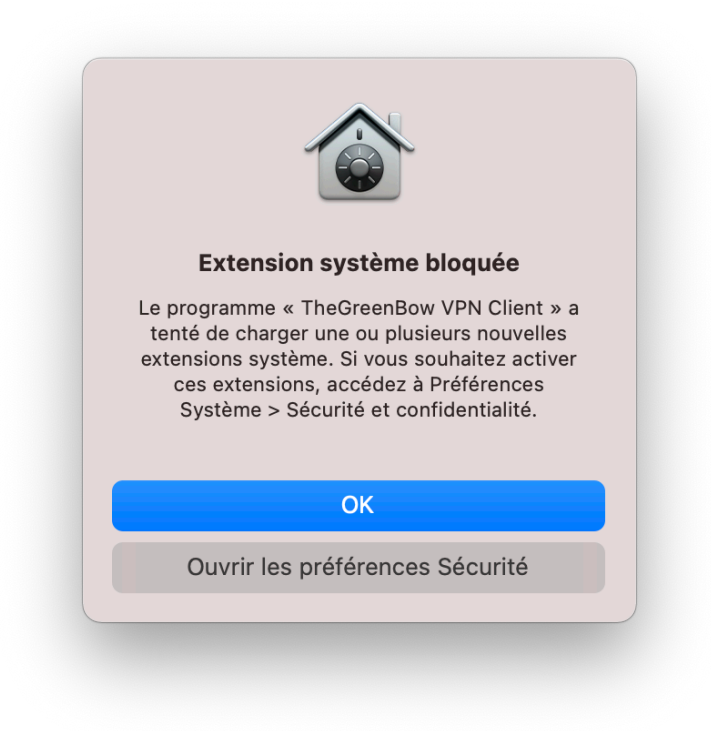

L'extension système peut être débloquée dans les Préférences Système :

1. Cliquez sur **Ouvrir les préférences de Sécurité**, ou cliquez sur **OK**, puis ouvrez **Préférences Système** > **Sécurité et confidentialité** > **Général**.

|                         | Général FileVault Coupe-feu Co                                   | onfidentialité                                        |
|-------------------------|------------------------------------------------------------------|-------------------------------------------------------|
| Un mot de               | e passe de connexion a été configuré pour cet utilisateu         | ur Modifier le mot de passe                           |
| 🗹 Exi                   | iger le mot de passe immédiatement 📀 après la sus<br>de l'économ | spension d'activité ou le lancement<br>niseur d'écran |
| Af                      | ficher un message lorsque l'écran est verrouillé                 | figurer le message de verrouillage                    |
|                         |                                                                  |                                                       |
| Autoriser               | les applications téléchargées de :                               |                                                       |
| O Ap                    | op Store                                                         |                                                       |
| O Ap                    | p Store et développeurs identifiés                               |                                                       |
|                         |                                                                  | au VDN Client » a                                     |
| Le charge<br>été bloque | ment du logiciel système de l'application « TheGreenBo<br>é.     | Autoriser                                             |

- 2. Pour modifier les paramètres, vérifiez que le cadenas en bas à gauche de la fenêtre est ouvert. Si ce n'est pas le cas, cliquez dessus et entrez votre mot de passe.
- 3. En bas de la fenêtre, un message devrait indiquer que **Le chargement du logiciel système de l'application « TheGreenBow VPN Client » a été bloqué**, suivi du bouton **Autoriser**.
- 4. Cliquez sur le bouton Autoriser.

L'extension système est maintenant débloquée. Vous pouvez fermer les **Préférences Système**.

#### 2.1.3 Installations précédentes d'un Client VPN depuis l'App Store

Dans le cas où une version précédente du Client VPN macOS a déjà été installée depuis l'App Store sur Mac, celle-ci doit être désinstallée avant l'installation de la nouvelle version.

Pour désinstaller une application provenant de l'App Store sur Mac, procédez de la manière suivante :

1. Lancez le Launchpad.

- 2. Positionnez la souris sur l'icône de l'application.
- 3. Cliquez en maintenant la pression jusqu'à ce que les icônes commencent à gigoter.
- 4. Cliquez sur la croix au-dessus de l'icône de l'application.
- 5. Confirmez en appuyant sur le bouton **Supprimer**.

Il est également recommandé de supprimer à la main tous les tunnels qui ont été ajoutés par l'application dans les **Préférences Système**.

Pour supprimer un tunnel ajouté dans les **Préférences Système**, allez dans **Préférences Système > Réseau** et cherchez les tunnels qui ont comme **Application VPN** TheGreenBow VPN Client.

## 2.2 Période d'évaluation

Le Client VPN macOS peut être évalué gratuitement pendant 30 jours. Pendant cette période d'évaluation, le Client VPN est complètement opérationnel : toutes les fonctions sont disponibles.

Une fenêtre d'activation s'affiche lors du premier lancement du logiciel. Elle vous permet d'activer ou d'évaluer le logiciel et indique le nombre de jours d'évaluation restants.

| tivation du logiciel        |                                                                                    |
|-----------------------------|------------------------------------------------------------------------------------|
| Je veux activer le logiciel | O Je veux évaluer le logiciel                                                      |
| uméro de licence:           |                                                                                    |
|                             | 12 jours restants                                                                  |
| mail d'activation:          | Dans 12 jours, vous ne pourrez plus<br>utiliser ce logiciel, à moins de l'activer. |
| e n'ai pas de licence :     |                                                                                    |
| Acheter une licence         |                                                                                    |
|                             |                                                                                    |
|                             | Quitter Suivant >                                                                  |

Pour évaluer le logiciel, sélectionnez **Je veux évaluer le logiciel**, puis cliquez sur **Suivant >** pour lancer le logiciel.

Vous pouvez retrouver le nombre de jours d'évaluation restants à tout moment dans la fenêtre **À propos...** (cf. section 5 Fenêtre « À propos... »).

Pendant la période d'évaluation, une fenêtre indiquant le nombre de jours d'évaluation restants s'affiche à chaque démarrage du logiciel.

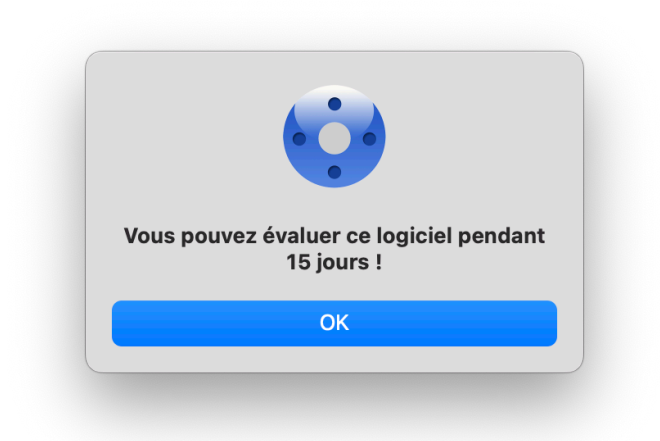

Lorsque la période d'évaluation a expiré, l'application doit être activée pour pouvoir continuer à l'utiliser.

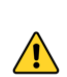

▞ᡒ

Dans la version actuelle du logiciel, la fenêtre d'activation ne s'affiche que lors du premier lancement. Pour savoir comment l'afficher de nouveau, reportez-vous à la section 3.5 Affichage de la fenêtre d'activation.

Pour savoir comment activer le logiciel, reportez-vous au chapitre 3 Activation.

## 2.3 Configuration de test

Une fois l'application installée, une configuration VPN de test est automatiquement ajoutée à la liste des configurations VPN. Cette configuration de test peut être utilisée pour vérifier que le Client VPN macOS est opérationnel.

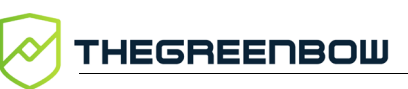

|                                                     |               | Ikev2Tunnel: TGBTest_IPv4                                                                                                    |                                      | VPN Clie         |
|-----------------------------------------------------|---------------|----------------------------------------------------------------------------------------------------|--------------------------------------|------------------|
| IKE v2                                              |               | Child SA Avancé                                                                                                    | Plus de paramètres                   |                  |
| <ul> <li>Ikev2Gateway</li> <li>TGBTest I</li> </ul> | Pv/           |                                                                                                    | 15                                   |                  |
|                                                     | Ouvrir Tunnel | <b>∂</b> 0                                                                                                    | IP                                   | V4 IPV0          |
| SSL                                                 | Export        | fic sélecteurs                                                                                                    |                                      |                  |
|                                                     | Sauver        | Adresse du Client VPN                                                                                                    | 0.0.0.0                              |                  |
|                                                     | Importer      | Type d'adresse                                                                                                    | Adresse Poste                        | ٥                |
|                                                     |               | Adresse réseau distant                                                                                                    | 0.0.0.0                              |                  |
|                                                     |               | Obtenir la configuration de<br>Cryptographie                                                                                          | puis la passerelle                   |                  |
|                                                     |               | Obtenir la configuration de     Cryptographie     Chiffrement                                                                         | epuis la passerelle<br>Auto          |                  |
|                                                     |               | ✓ Obtenir la configuration de<br>Cryptographie<br>Chiffrement<br>Intégrité                                                            | ppuis la passerelle<br>Auto<br>Auto  | 0                |
|                                                     |               | ✓ Obtenir la configuration de<br>Cryptographie<br>Chiffrement<br>Intégrité<br>Diffie-Hellman                                          | Auto<br>Auto<br>Auto                 | 0                |
|                                                     |               | ✓ Obtenir la configuration de<br>Cryptographie<br>Chiffrement<br>Intégrité<br>Diffie-Hellman                                          | Auto<br>Auto<br>Auto<br>Auto         | 6                |
|                                                     |               | ✓ Obtenir la configuration de<br>Cryptographie<br>Chiffrement<br>Intégrité<br>Diffie-Hellman                                          | Auto<br>Auto<br>Auto<br>Auto         | 0                |
|                                                     |               | ✓ Obtenir la configuration de<br>Cryptographie<br>Chiffrement<br>Intégrité<br>Diffie-Hellman Durée de vie (sec) Durée de vie Child SA | Auto<br>Auto<br>Auto<br>Auto<br>1800 | Co<br>Co<br>Sec. |

Une fois le tunnel ouvert, vous devriez pouvoir envoyer une requête ping à l'adresse IP 192.168.175.50 ou visiter la page web <u>http://192.168.175.50/</u>

dans votre navigateur web. Dans ce cas, vous devriez voir le site web de test TheGreenBow s'afficher :

| ● ● ● ● ↓ < > ● 192.168.175.50 @ 2                                                                                                    | ф +             |   |
|----------------------------------------------------------------------------------------------------|-----------------|---|
|                                                                                                    | FEST SERVE      | R |
| <b>Congratulations! You've successfully opened a VPN tunnel.</b><br>Your machine's connectivity meets the requirements for IPsec VPN. This webpage is located on a webserver react<br>vpn only (extranet).                                                                                                    | nable through   |   |
| Cor<br>UPsec VPN UPsec VPN<br>UPsec VPN<br>UPsec V | 2.168.175.0/24  |   |
| Examples of protocols that can be used with tunneling:                                                                                                    |                 |   |
| The following is a <b>NETBIOS</b> link to our demo server. You can open Windows Explorer and try accessing the sha<br><b>\\192.168.175.50\share\</b>                                                                                                    | red folder :    |   |
| You can try to <b>RDP</b> using the Windows Remote Desktop tool. However, we do not provide any login/password tho<br>for testing purpose only.                                                                                                    | ugh, as this is |   |
|                                                                                                    |                 |   |
| Thank you for using our software<br>TheGreenBow Team                                                                                                    |                 |   |

## 2.4 Désinstallation

L'application peut être désinstallée en glissant son icône depuis les **Applications** vers la **Corbeille**.

Après la désinstallation, il est possible que des tunnels restent affichés dans la section **Réseau** des **Préférences Système**. Ces tunnels sont identifiés par le nom TheGreenBow VPN Client comme Application VPN.

Pour les supprimer, procédez de la manière suivante :

- 1. Ouvrez les **Préférences Système > Réseau**.
- 2. Dans la colonne de gauche, sélectionnez le tunnel à supprimer.
- 3. Cliquez sur le bouton « moins ».
- 4. Cliquez ensuite sur **Appliquer** pour valider la suppression des tunnels.

# 3 Activation

L'activation du Client VPN macOS peut être effectuée au premier lancement du logiciel ou à tout moment pendant la période d'évaluation (cf. section 2.2 Période d'évaluation).

Si vous avez choisi d'évaluer le logiciel avant de l'activer, vous devez suivre la procédure décrite à la section 3.5 Affichage de la fenêtre d'activation pour accéder à la fenêtre d'activation.

| ctivation du logiciel       |                                                                                    |
|-----------------------------|------------------------------------------------------------------------------------|
| Je veux activer le logiciel | O Je veux évaluer le logiciel                                                      |
| Numéro de licence:          |                                                                                    |
| 123456-789012-345678-901234 | 30 jours restants                                                                  |
| Email d'activation:         |                                                                                    |
| jean@dupont.fr              | Dans 30 jours, vous ne pourrez plus<br>utiliser ce logiciel, à moins de l'activer. |
| le n'ai nas de licence :    |                                                                                    |
|                             |                                                                                    |
| Acheter une licence         | PURCHASE                                                                           |
|                             | Quittor                                                                            |
|                             | Quitter Sulvant >                                                                  |

Pour activer le logiciel, suivez les étapes décrites dans les sections ci-dessous.

### 3.1 Étape 1

Si vous n'avez pas encore de licence, cliquez sur **Acheter une licence**. La boutique en ligne TheGreenBow s'affiche dans une fenêtre de navigateur. Suivez les instructions pour acheter une ou plusieurs licences.

Dans le champ **Numéro de licence**, entrez le numéro de licence reçu par e-mail. Le numéro de licence peut être copié-collé depuis l'e-mail de confirmation d'achat directement dans le champ.

Le numéro de licence est uniquement composé de caractères [0..9] et [A..F], éventuellement regroupés par 6 et séparés par des tirets. THEGREENBOW

Dans le champ **Email d'activation**, entrez l'adresse e-mail permettant d'identifier votre activation. Cette information permet de retrouver, en cas de perte, les informations sur votre activation.

## 3.2 Étape 2

Cliquez sur **Suivant >**. Le processus d'activation en ligne s'exécute automatiquement.

Lorsque l'activation aboutit, cliquez sur OK pour lancer le logiciel.

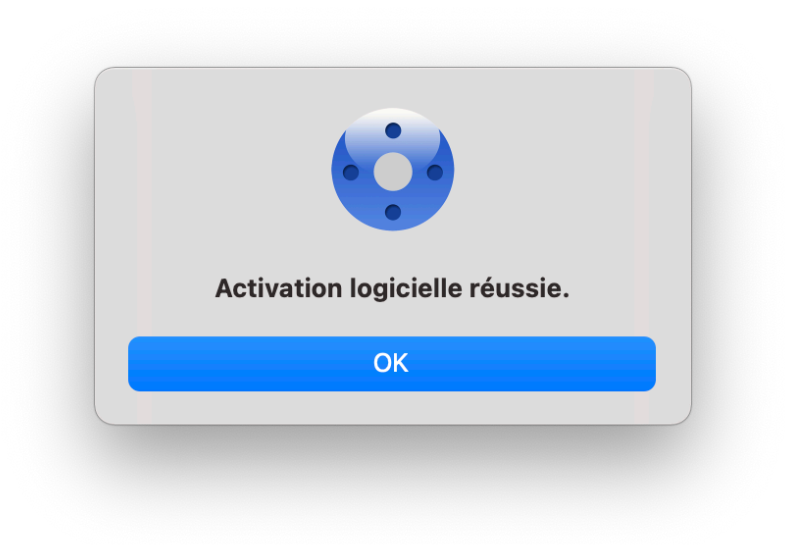

L'activation du logiciel est liée au poste sur lequel le logiciel est installé. Ainsi, un numéro de licence qui ne permet qu'une seule activation ne peut, une fois activé, être réutilisé sur un autre poste.

Réciproquement, l'activation de ce numéro de licence peut être annulée en désinstallant le logiciel.

## 3.3 Erreurs d'activation

L'activation du logiciel peut ne pas aboutir pour différentes raisons. Chaque erreur est indiquée sur la fenêtre d'activation. Elle est accompagnée, le cas échéant, par un lien qui permet d'obtenir des informations complémentaires, ou qui propose une opération permettant de résoudre le problème.

TheGreenBow indique sur son site web toutes les erreurs d'activation ainsi que <u>les procédures de résolution des problèmes d'activation</u>.

1

| N°       | Signification                                                      | Résolution                                                                                                    |
|----------|--------------------------------------------------------------------|----------------------------------------------------------------------------------------------------|
| 31       | Le numéro de licence n'est pas<br>correct                          | Vérifier le numéro de licence                                                                                                    |
| 33       | Le numéro de licence est déjà<br>activé sur un autre poste         | Désinstaller le logiciel du poste sur lequel a<br>été activée la licence, ou contacter l'équipe<br>commerciale TheGreenBow                                                                                                    |
| 53<br>54 | La communication avec le<br>serveur d'activation est<br>impossible | Vérifier que le poste est bien connecté à<br>internet.<br>Vérifier que la communication n'est pas<br>filtrée par un firewall ou pour un proxy. Le<br>cas échéant, configurer le firewall pour<br>laisser passer la communication, ou le proxy<br>pour la rediriger correctement. |

# 3.4 Licence et logiciel activé

Lorsque le logiciel est activé, la licence et l'adresse e-mail utilisées pour l'activation sont consultables dans la fenêtre À propos... du logiciel.

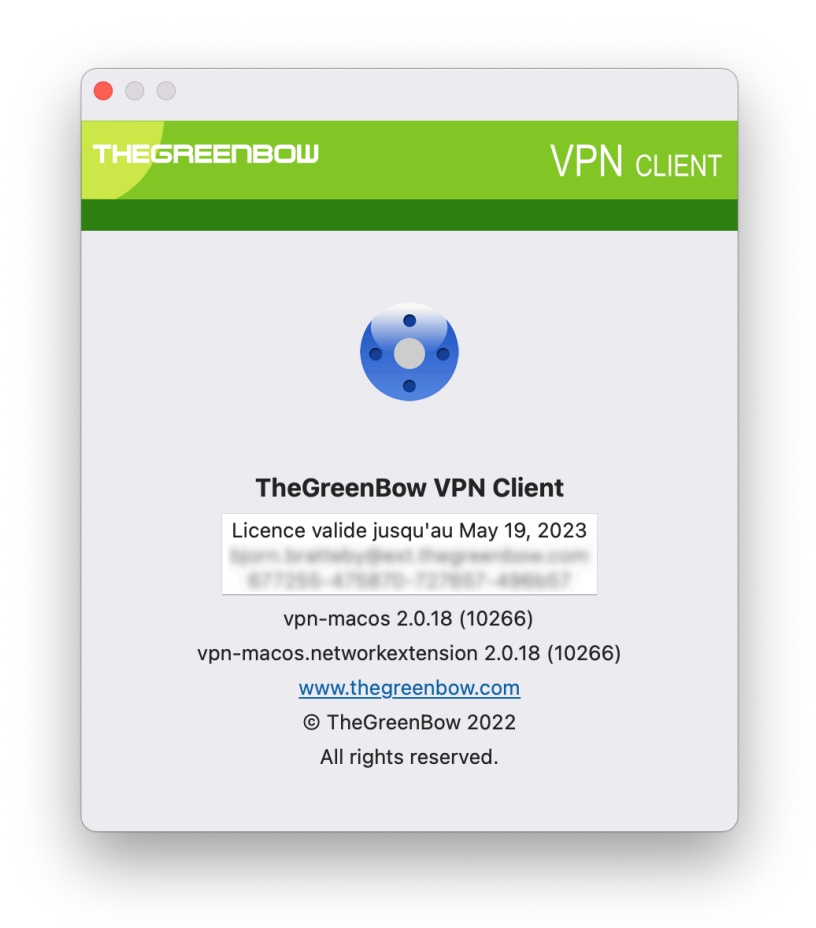

## 3.5 Affichage de la fenêtre d'activation

Dans la version actuelle du logiciel, la fenêtre d'activation ne s'affiche que lors du premier lancement. Si vous avez choisi d'évaluer le logiciel avant de l'activer, suivez la procédure décrite ci-dessous pour afficher la fenêtre d'activation lorsque la période d'évaluation a expiré ou dès que vous êtes prêt à activer le logiciel.

- 1. Si le logiciel est en cours d'exécution, quittez-le.
- 2. Ouvrez une fenêtre de **Finder**.
- 3. En maintenant la touche Option enfoncée, sélectionnez l'option de menu **Aller > Bibliothèque**.
- Naviguez jusqu'au dossier Group Containers/HCZ5L8U556.group.com.thegreenbow.vp n/Library/Caches/.
- 5. Dans ce dossier, supprimez les fichiers avec l'extension .dat.

La fenêtre d'activation s'affichera de nouveau lors du prochain lancement du logiciel. Vous pouvez procéder à l'activation en suivant les étapes décrites à partir de la section 3.1 Étape 1 ci-dessus.

# 4 Interface utilisateur

### 4.1 Aperçu

Une fois le client VPN démarré, le **Panneau de Configuration** et le menu sont visibles. Le **Panneau de Configuration** est composé des éléments suivants :

- l'arborescence des tunnels VPN qui se trouve sur le côté gauche du panneau,
- les onglets de configuration pour les tunnels VPN qui se trouvent sur le côté droit du panneau.

|                              | Ikev2Gateway: Ikev2Gateway      |                        | VPN Clien  |
|------------------------------|---------------------------------|------------------------|------------|
| KE v2                        | Authentification Protocole Pass | erelle MoreParameters  | Certificat |
| Ikev2Gateway<br>TGBTest_IPv4 | Adresse routeur distant         |                        |            |
| SL TISGateway                | Interface                       | Automatique            | 0          |
| - Houtenay                   | Adresse routeur distant         | tgbtest.dyndns.org     |            |
|                              | Clé Partagée                    | •••••                  |            |
|                              | Clé Partagée                    | •••••                  |            |
|                              | Certificat                      | Sélectionner un certif | cat        |
|                              | O EAP                           | EAP popup              |            |
|                              | Login                           |                        |            |
|                              | Mot de passe                    |                        |            |
|                              |                                 | Multiple AUTH supp     | ort        |
|                              | Cryptographie                   |                        |            |
|                              | Chiffrement                     | Auto                   | 0          |
|                              | Authentification                | Auto                   | 0          |
|                              | Groupe de clé                   | Auto                   | 0          |

Le contenu de l'onglet de configuration changera en fonction de l'élément sélectionné dans l'arborescence des tunnels VPN.

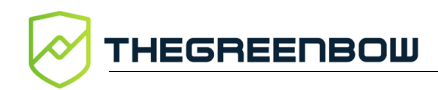

## 4.2 Menus

| TheGree | enBow | VPN | Client  |
|---------|-------|-----|---------|
| THCOIC. |       |     | CIICIIC |

| A Propos<br>Quitter #                                                       | 3 Q                      | <ul> <li>À</li> <li>Value</li> <li>Q</li> </ul>                                                                                                    | <b>propos</b> : affiche le numéro de<br>ersion du logiciel, le numéro de<br>cence et sa durée de validité<br><b>Quitter</b> : ferme l'application.<br>Fermer l'application ne<br>ferme pas le tunnel ouvert.                                                                                                    |
|-----------------------------------------------------------------------------|--------------------------|----------------------------------------------------------------------------------------------------|----------------------------------------------------------------------------------------------------|
| iguration                                                                   |                          |                                                                                                    |                                                                                                    |
| Sauver<br>Nouveau<br>Importer<br>Exporter<br>Exporter tout<br>Ouvrir Tunnel | ж S<br>><br>ж H<br>: ж H | <ul> <li>Sa colored colored colore</li></ul> | auver : enregistre les<br>onfigurations<br>louveau : crée une nouvelle<br>onfiguration IKE Auth, Child SA<br>u TLS<br>nporter : importe une<br>onfiguration depuis un<br>chier .tgb<br>xporter : exporte la configuration<br>électionnée<br>xporter tout : Exporte toutes les<br>onfigurations<br>Duvrir/Fermer le tunnel : ouvre ou<br>erme le tunnel sélectionné |
| age                                                                         |                          |                                                                                                    |                                                                                                    |
| how Toolbar<br>ustomize Toolbar                                             | ∖тжт                     | • P<br>la<br>• C                                                                                                    | anneau de Configuration : ouvre<br>a fenêtre de configuration VPN<br>Console : ouvre la Console macOS                                                                                                    |
| Panneau de Configuration<br>Console                                         | жD                       | i                                                                                                    | Les options <b>Show Toolbar</b> ,<br><b>Customize Toolbar</b> et<br><b>Panneau Latéral</b> sont                                                                                                    |
| Panneau Latéral                                                             | ^ # S                    |                                                                                                    | grisées, car elles ne sont<br>pas disponibles dans cette                                                                                                    |

#### Fenêtre

| ЖМ   |
|------|
|      |
|      |
|      |
|      |
| fn F |
|      |
|      |
|      |

• Contient les options habituelles du système relatives à la gestion des fenêtres de l'application.

## 4.3 Raccourcis claviers

- **#**S Enregistre toutes les configurations VPN
- **#**H Importe une nouvelle configuration VPN
- #Q Quitte l'application
- **#**D Ouvre la **Console** de logs
- **#O** Ouvre le tunnel sélectionné
- **#W** Ferme le tunnel sélectionné

## 4.4 Arborescence des tunnels VPN

#### 4.4.1 Introduction

Le côté gauche du **Panneau de Configuration** présente la configuration VPN sous la forme d'une arborescence. Celle-ci peut contenir un nombre illimité de tunnels VPN.

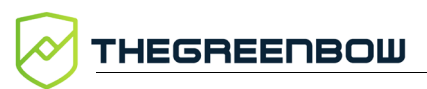

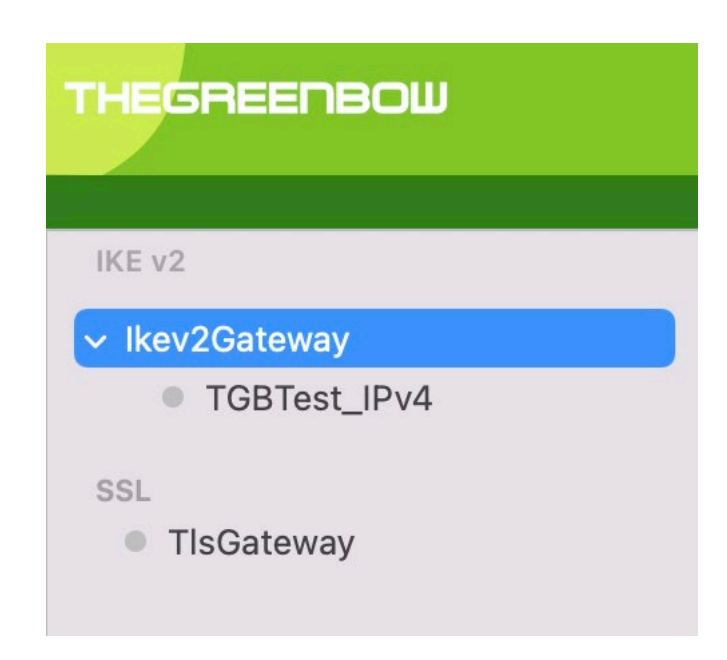

Sous la racine de la configuration VPN, deux niveaux permettent de créer respectivement :

- des tunnels IPsec IKEv2, caractérisés par une IKE Auth et une Child SA, chaque IKE Auth pouvant contenir plusieurs Child SA ;
- des tunnels SSL / TLS.

Un clic sur un élément IKE Auth, Child SA ou TLS dans l'arborescence des tunnels ouvre dans la partie droite du **Panneau de Configuration** les onglets de configuration VPN associés. Voir dans les sections suivantes :

- 1. Tunnel IPsec IKEv2
  - o IKEv2 (IKE Auth) : Authentification
  - IKEv2 (Child SA) : IPsec
- 2. Tunnel SSL (OpenVPN)
  - o <u>SSL : TLS</u>

Une entrée au niveau racine vous permet de consulter, d'éditer ou de créer des configurations IPsec en utilisant IKEv2 avec plusieurs connexions IKE Auth<sup>1</sup> et Child SA<sup>2</sup>. Chaque IKE Auth peut contenir plusieurs Child SA.

L'icône à gauche du tunnel indique son statut :

Tunnel fermé. Double-cliquer pour l'ouvrir si aucun autre tunnel n'est monté.

Tunnel ouvert. Double-cliquer pour le fermer.

Tunnel en cours d'ouverture ou de fermeture.

<sup>&</sup>lt;sup>1</sup> Nom par défaut : Ikev2Gateway.

<sup>&</sup>lt;sup>2</sup> Nom par défaut : Ikev2Tunnel.

Pour renommer un élément, sélectionnez-le, puis cliquez sur celui-ci ou appuyez sur la touche Entrée du clavier.

Une configuration non enregistrée est indiquée par un astérisque à la fin du nom. Il disparaîtra après l'enregistrement.

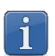

La commande **Sauver** enregistre toutes les configurations, pas les configurations individuelles.

#### 4.4.2 Menus contextuels

#### 4.4.2.1 IKEv2 et SSL

Maintenez la touche Contrôle enfoncée pendant que vous cliquez sur l'élément IKEv2 ou SSL pour afficher le menu contextuel suivant :

| _        |        |
|----------|--------|
| Renommer | Espace |
| Exporter |        |
| Sauver   |        |

| Ouvrir / Fermer<br>le tunnel | Ouvre le tunnel sélectionné / Ferme le tunnel ouvert (IKEv2 ou<br>SSL).          |
|------------------------------|----------------------------------------------------------------------------------|
| Renommer                     | Cet élément de menu n'est pas actif.                                             |
| Exporter                     | Exporte toutes les configurations IKEv2 / SSL                                    |
| Sauver                       | Enregistre toutes les modifications apportées aux configurations (IKEv2 et SSL). |
| Importer                     | Importe un fichier de configuration .tgb.                                        |

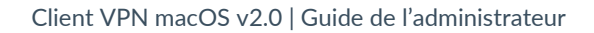

#### 4.4.2.2 IKE Auth

THEGREENBOW

Maintenez la touche Contrôle enfoncée pendant que vous cliquez sur un élément IKE Auth<sup>1</sup> pour ouvrir le menu contextuel suivant :

| Ouvrir Tunnel | 企0 |
|---------------|----|
| Exporter      |    |
| Sauver        |    |
| Importer      |    |

| Ouvrir/Fermer<br>Tunnel | Ouvre le tunnel sélectionné / Ferme le tunnel ouvert. |
|-------------------------|-------------------------------------------------------|
| Exporter                | Exporte le nœud IKE Auth et tous ses nœuds Child SA.  |
| Sauver                  | Enregistre toutes les modifications effectuées.       |
| Importer                | Importe un fichier de configuration .tgb.             |

<sup>&</sup>lt;sup>1</sup> Nom par défaut : Ikev2Gateway.

#### 4.4.2.3 Child SA

Maintenez la touche Contrôle enfoncée pendant que vous cliquez sur un élément Child SA pour afficher le menu contextuel suivant :

| Ouvrir Tunnel      | 企0 |
|--------------------|----|
| Exporter<br>Sauver |    |
| Importer           |    |

| Ouvrir/Fermer<br>Tunnel | Ouvre le tunnel sélectionné / Ferme le tunnel ouvert. |  |
|-------------------------|-------------------------------------------------------|--|
| Exporter                | Exporte le nœud IKE Auth et tous ses nœuds Child SA.  |  |
| Sauver                  | Enregistre toutes les modifications effectuées.       |  |
| Importer                | Importe un fichier de configuration .tgb.             |  |

#### 4.4.3 Raccourcis

Les raccourcis suivants sont disponibles :

| ₩s  | Enregistre toutes les configurations. |
|-----|---------------------------------------|
| Жw  | Ferme le tunnel ouvert.               |
| ₩ûO | Ouvre le tunnel sélectionné.          |

#### 4.4.4 Boutons de l'arborescence des tunnels

Sous l'arborescence des tunnels VPN, on trouve les boutons suivants :

Cliquez sur un des boutons pour ouvrir les menus contextuels correspondants. Le menu associé à chaque bouton est décrit dans les soussections suivantes.

#### 4.4.4.1 Bouton +

THEGREENBOW

Nouvel IKE Auth Nouveau Child SA Nouveau TLS Importer

| Nouvel<br>IKE Auth  | Crée un nouveau nœud IKE Auth                                                                                                    |
|---------------------|----------------------------------------------------------------------------------------------------|
| Nouveau<br>Child SA | Crée un nouveau nœud Child SA. Si un nœud IKE Auth était<br>sélectionné dans l'arborescence des tunnels VPN, alors le<br>nœud Child SA nouvellement créée sera un élément fils du<br>nœud IKE Auth sélectionné. Autrement, une paire de<br>nouveaux nœuds IKE Auth et Child SA seront créés<br>simultanément. |
| Nouveau TLS         | Crée un nouveau nœud SSL                                                                                                    |
| Importer            | Importe une configuration .tgb                                                                                                    |

#### 4.4.4.2 Bouton —

Supprimer Supprimer tout

| Supprimer      | Supprime le nœud sélectionné (et tous ses éléments fils)<br>de l'arborescence des tunnels VPN |
|----------------|-----------------------------------------------------------------------------------------------|
| Supprimer tout | Supprime tous les nœuds de l'arborescence des tunnels<br>VPN                                  |

# 4.4.4.3 Bouton 💬

| Ouvrir Tunnel | 企0 |
|---------------|----|
| Exporter      |    |
| Sauver        |    |

| Ouvrir / Fermer<br>Tunnel | Ouvre le tunnel sélectionné / Ferme le tunnel ouvert                                                                                                    |  |
|---------------------------|----------------------------------------------------------------------------------------------------|--|
| Exporter                  | Exporte la configuration du nœud sélectionné ainsi que<br>tous ses éléments fils. Si un nœud Child SA est<br>sélectionné, alors le nœud IKE Auth correspondant est<br>exporté également. |  |
| Sauver                    | Enregistre toutes les modifications effectués                                                                                                    |  |

# 5 Fenêtre « À propos… »

La fenêtre À propos... est accessible par le menu TheGreenBow VPN Client > À propos.

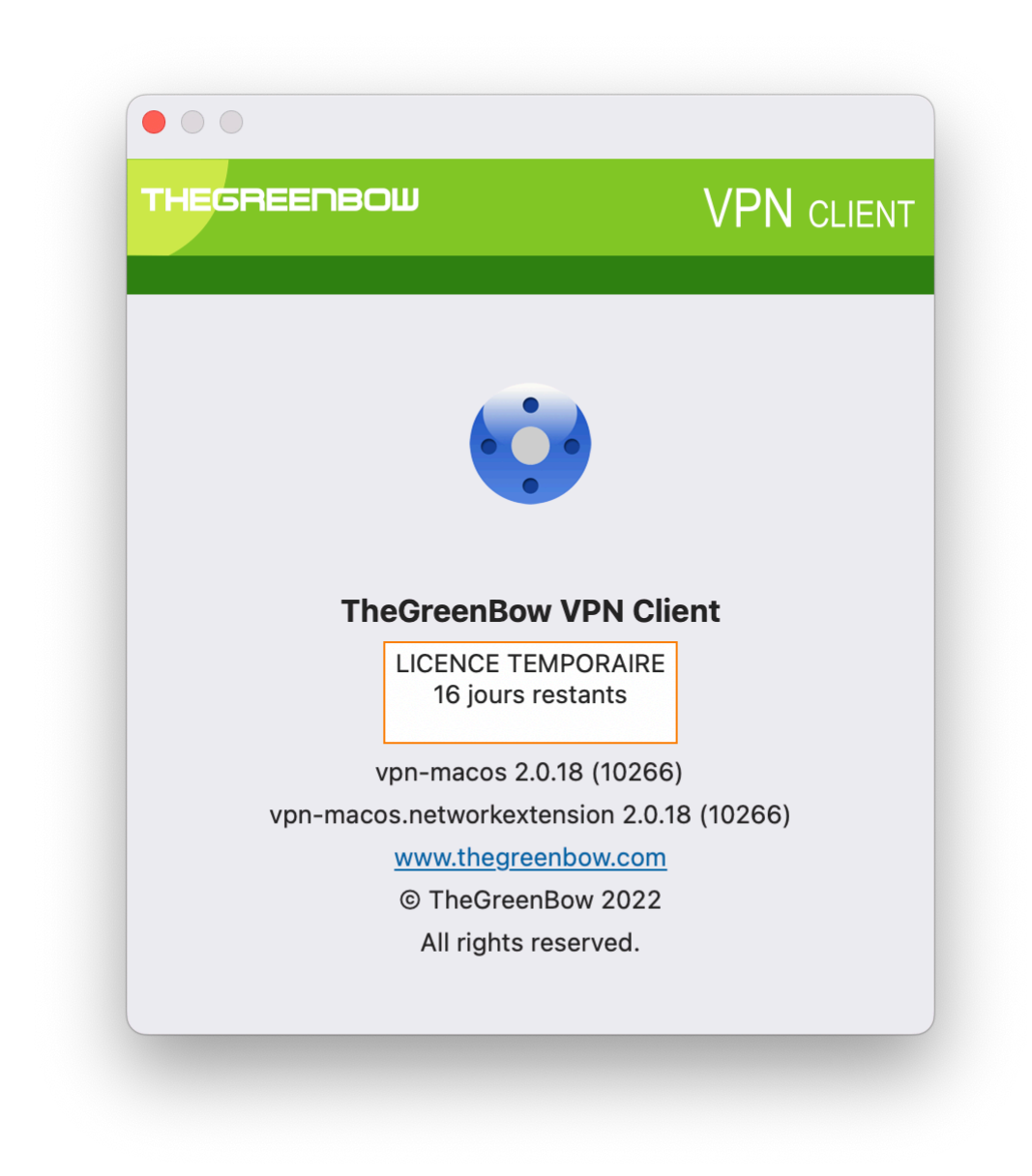

La fenêtre À propos... donne les informations suivantes :

- le nom et la version du logiciel ;
- le nom et la version de l'extension réseau ;
- lien internet vers le site web TheGreenBow ;
- lorsque le logiciel est activé, le numéro de licence et l'email utilisés pour l'activation ;
- lorsque le logiciel est en période d'évaluation, le nombre de jours restants pour l'évaluation.

1

i

# 6 Import et export de configurations VPN

## 6.1 Import d'une configuration VPN

Le Client VPN macOS peut importer une configuration VPN depuis le menu **Configuration** > **Import**.

Les fichiers de configuration VPN ont une extension .tgb.

Si la configuration VPN a été enregistrée avec un mot de passe, il sera demandé à l'utilisateur.

Aucune vérification n'est effectuée pour savoir si un tunnel portant le même nom existe déjà dans le client VPN et si un nom est en double ça ne génère pas d'erreur.

## 6.2 Export d'une configuration VPN

Pour exporter un tunnel VPN de la liste, procédez de l'une des façons suivantes :

- Cliquez sur l'option de menu Configuration > Export.
- Maintenez la touche Contrôle enfoncée pendant que vous cliquez sur l'élément à exporter et choisissez l'option **Exporter** du menu contextuel.
- Utilisez le raccourci  $\Re \sim H$ .

Pour exporter tous les tunnels, sélectionnez l'option **Exporter tout** du menu **Configuration**.

# 7 Configurer un tunnel VPN

### 7.1 Modifier et sauver une configuration VPN

Il est possible de modifier la configuration VPN (par exemple la modification des paramètres d'un tunnel) et de tester cette modification « à la volée » sans avoir à la sauvegarder.

Toute modification non sauvegardée de la configuration VPN est identifiée par le passage en caractères gras de l'élément modifié. L'arborescence repasse en caractères normaux dès qu'elle est enregistrée.

La configuration VPN peut être enregistrée à tout moment en utilisant :

- le raccourci clavier \mathcal{H}S,
- l'option de menu Configuration > Sauver.

### 7.2 Configurer un tunnel IPsec IKEv2

Un tunnel VPN IKE Auth constitue la phase d'authentification dans IKEv2.

IKE Auth a pour objectif de négocier des ensembles de stratégies IKE, d'authentifier les homologues et de configurer un canal sécurisé entre les homologues. Dans le cadre de IKE Auth, chaque extrémité du système doit s'identifier et s'authentifier auprès de l'autre.

Pour configurer IKE Auth, sélectionnez un élément IKE Auth<sup>1</sup> dans l'arborescence des tunnels VPN du **Panneau de Configuration**. Les paramètres sont configurés dans les onglets sur le côté droit du **Panneau de Configuration**.

<sup>&</sup>lt;sup>1</sup> Nom par défaut : Ikev2Gateway.

## 7.2.1 IKE Auth : Authentification

| HEGREENBOW     | lkev2Gateway: lkev2Gateway      |                          | VPN Clier |
|----------------|---------------------------------|--------------------------|-----------|
| IKE v2         | Authentification Protocole Pass | serelle MoreParameters   | Certifica |
| ✓ Ikev2Gateway |                                 |                          |           |
| TGBTest_IPv4   | Adresse routeur distant         |                          |           |
| SSL .          | Interface                       | Automatique              | 0         |
| • Tisoateway   | Adresse routeur distant         | tgbtest.dyndns.org       |           |
|                | Authentification                |                          |           |
|                | Clé Partagée                    | •••••                    |           |
|                | <ul> <li>Certificat</li> </ul>  | Sélectionner un certifie | cat       |
|                | ○ EAP                           | EAP popup                |           |
|                | Login                           |                          |           |
|                | Mot de passe                    |                          |           |
|                |                                 | Multiple AUTH suppo      | ort       |
|                | Cryptographie                   |                          |           |
|                | Chiffrement                     | Auto                     | 0         |
|                | Authentification                | Auto                     | 0         |
|                | Groupe de clé                   | Auto                     | 0         |

#### 7.2.1.1 Adresse routeur distant

| Interface                  | (Cette fonctionnalité n'est actuellement pas configurable.)                                                                                                    |  |  |
|----------------------------|----------------------------------------------------------------------------------------------------|--|--|
|                            | Nom de l'interface réseau de l'ordinateur à travers laquelle la<br>connexion VPN est établie. Sélectionner <b>Automatique</b> permet au<br>client VPN de choisir automatiquement l'interface appropriée. |  |  |
|                            | Le choix <b>Automatique</b> permet, par exemple, de configurer un tunnel<br>qui sera déployé sur d'autres ordinateurs.                                                                                   |  |  |
| Adresse routeur<br>distant | Adresse IP (IPv4 ou IPv6) ou adresse DNS de la passerelle distante.<br>Ce champ est obligatoire.                                                                                                    |  |  |

|        | THECDEEDDOW |
|--------|-------------|
| $\sim$ |             |
|        |             |

7.2.1.2

Authentification

| Clé partagée             | Mot de passe ou clé partagée par la passerelle distante.                                                                                                    |                                              |
|--------------------------|----------------------------------------------------------------------------------------------------|----------------------------------------------|
|                          | La clé partagée (preshared key) est un moyen sim<br>configurer un tunnel VPN. Elle apporte toutefois<br>de souplesse dans la gestion de la sécurité que l'u<br>de certificats.<br>Se reporter au chapitre 11 Recommandations de                                                                                         | pple de<br>moins<br>utilisation<br>sécurité. |
| Certificat               | tilisation d'un certificat pour l'authentification de la conr                                                                                                    | nexion VPN.                                  |
|                          | L'utilisation de l'option <b>Certificat</b> apporte une plu<br>sécurité dans la gestion des connexions VPN<br>(authentification mutuelle, vérification des durées<br>révocation, etc.).<br>Se reporter au chapitre 11 Recommandations de                                                                                | is grande<br>s de vie,<br>sécurité.          |
|                          | Se reporter au chapitre dédié : 9 Gestion des certif                                                                                                    | icats.                                       |
| EAP                      | Le mode EAP (Extensible Authentication Protocol) permet<br>d'authentifier l'utilisateur grâce à un couple login/mot de passe.<br>Quand le mode EAP est sélectionné, une fenêtre demande à<br>l'utilisateur de saisir son login/mot de passe à chaque ouverture du<br>tunnel.                                            |                                              |
|                          | Lorsque le mode EAP est sélectionné, il est possible de choisir entre le fait que le login/mot de passe EAP soient demandés à chaque ouverture de tunnel (via la case <b>EAP popup</b> ), ou qu'ils soient mémorisés dans la configuration VPN en les configurant dans les champs <b>Login</b> et <b>Mot de passe</b> . |                                              |
|                          | e dernier mode n'est pas recommandé (cf. chapitre<br>1 Recommandations de sécurité).                                                                                                    |                                              |
| Multiple AUTH<br>Support | ctive la combinaison des deux authentifications par certi<br>ar EAP. <sup>1</sup>                                                                                                    | ficat puis                                   |

<sup>&</sup>lt;sup>1</sup> Le Client VPN prend en charge la double authentification « certificat puis EAP ». Le Client VPN ne prend pas en charge la double authentification « EAP puis certificat ».
#### 7.2.1.3 Cryptographie

| Chiffrement      | Algorithme de chiffrement négocié au cours de la phase<br>d'authentification <sup>1</sup> :                                                                                          |
|------------------|----------------------------------------------------------------------------------------------------|
|                  | Auto <sup>2</sup> , AES CBC (128, 192, 256), AES CTR (128, 192, 256), AES GCM (128, 192, 256).                                                                                       |
| Authentification | Algorithme d'authentification négocié au cours de la phase d'authentification <sup>3</sup> :                                                                                         |
|                  | Auto <sup>4</sup> , SHA2 256, SHA2 384, SHA2 512.                                                                                                    |
| Groupe de clé    | Longueur de la clé Diffie-Hellman <sup>5</sup> :                                                                                                    |
|                  | Auto <sup>6</sup> , DH14 (MODP 2048), DH15 (MODP 3072), DH16 (MODP 4096), DH17 (MODP 6144), DH18 (MODP 8192), DH19 (ECP 256), DH20 (ECP 384), DH21 (ECP 521) DH28 (BrainpoolP256r1). |

<sup>&</sup>lt;sup>1</sup> Se reporter au chapitre 11 Recommandations de sécurité pour le choix de l'algorithme.

<sup>&</sup>lt;sup>2</sup> Auto signifie que le Client VPN s'adapte automatiquement aux paramètres de la passerelle.

<sup>&</sup>lt;sup>3</sup> Voir note 1.

<sup>&</sup>lt;sup>4</sup> Voir note 2.

<sup>&</sup>lt;sup>5</sup> Voir note 1.

<sup>&</sup>lt;sup>6</sup> Voir note 2.

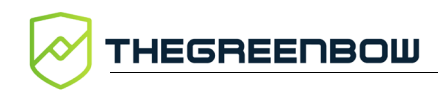

### 7.2.2 IKE Auth : Protocole

| HEGREENBOW                       |                                                                                                    |                  |
|----------------------------------|----------------------------------------------------------------------------------------------------|------------------|
|                                  | Ikev2Gateway: Ikev2Gateway                                                                                                    | VPN Clier        |
| IKE v2                           | Authentification Protocole Passerelle MoreParame                                                                                                    | eters Certificat |
| <ul> <li>Ikev2Gateway</li> </ul> |                                                                                                    |                  |
| TGBTest_IPv4                     | Identité                                                                                                    |                  |
| SSL                              |                                                                                                    |                  |
| TIsGateway                       |                                                                                                    | _                |
|                                  |                                                                                                    |                  |
|                                  | Fonctions avancées                                                                                                    |                  |
|                                  | - Francisco de la companya de la companya de |                  |
|                                  | Fragmentation                                                                                                    |                  |
|                                  | Taille des fragments                                                                                                    |                  |
|                                  | Port IKE 500                                                                                                    | _                |
|                                  | Port NAT 4500                                                                                                    |                  |
|                                  |                                                                                                    |                  |
|                                  |                                                                                                    |                  |
|                                  |                                                                                                    |                  |
|                                  |                                                                                                    |                  |
|                                  |                                                                                                    |                  |
|                                  |                                                                                                    |                  |
|                                  |                                                                                                    |                  |
|                                  |                                                                                                    |                  |
|                                  |                                                                                                    |                  |
|                                  |                                                                                                    |                  |

#### 7.2.2.1 Identité

**Local ID** Le « Local ID » est l'identifiant de la phase d'authentification que le Client VPN envoie à la passerelle VPN distante.

Suivant le type sélectionné, cet identifiant peut être :

- Adresse IPV4 : une adresse IPv4 (type = IPV4 ADDR), p. ex. 195.100.205.101
- DNS : un nom de domaine (type = FQDN), p. ex. gw.mondomaine.net
- Email : une adresse email (type = USER FQDN), p. ex. support@thegreenbow.com
- DER ASN1 DN : le sujet X.509 d'un certificat (type = DER ASN1 DN)
- KEY ID : une chaîne de caractères (type = KEY ID), p. ex. 123456

Quand ce paramètre n'est pas renseigné, c'est l'adresse IP du Client VPN qui est utilisée par défaut.

**Remote ID** Le « Remote ID » est l'identifiant de la phase d'authentification que le Client VPN s'attend à recevoir de la passerelle VPN distante.

Suivant le type sélectionné, cet identifiant peut être :

- Adresse IPV4 : une adresse IP (type = IPV4 ADDR), p. ex. 80.2.3.4
- DNS : un nom de domaine (type = FQDN), p. ex. routeur.mondomaine.com
- Email : une adresse email (type = USER FQDN), p. ex. admin@mondomaine.com
- Adresse IPV6 : une adresse IP (type = IPV6 ADDR), p. ex. 2345:0:9d38:6ab8:1c47:3a1c:a96a:b1c3
- DER ASN1 DN : le sujet X.509 d'un certificat (type = DER ASN1 DN)
- KEY ID : une chaîne de caractères (type = KEY ID), p. ex. 123456

Quand ce paramètre n'est pas renseigné, le Client VPN accepte sans vérification tout identifiant envoyé par la passerelle.

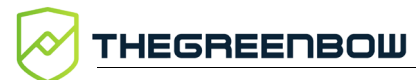

### 7.2.2.2 Fonctions Avancées

| Fragmentation | Active l<br>7383.                         | a fragmentation des paquets IKEv2 conformément à la RFC                                                                                                    |
|---------------|-------------------------------------------|----------------------------------------------------------------------------------------------------|
|               | Cette fo<br>fragme                        | onction permet d'éviter que les paquets IKEv2 ne soient<br>ntés par le réseau IP traversé.                                                                                                    |
|               | En géne<br>200 à la<br>cas d'ur           | éral, il convient de spécifier une taille de fragment inférieure de<br>a MTU de l'interface physique, par exemple 1300 octets dans le<br>ne MTU classique de 1500.                                              |
| Port IKE      | Les éch<br>UDP, ei<br>permet<br>filtrent  | anges IKE Auth (Authentification) s'effectuent sur le protocole<br>n utilisant par défaut le port 500. Le paramétrage du port IKE<br>de passer les équipements réseau (pare-feux, routeurs) qui<br>ce port 500. |
|               | i                                         | La passerelle VPN distante doit aussi être capable<br>d'effectuer les échanges IKE Auth sur un port différent de<br>500.                                                                                        |
| Port NAT      | Les éch<br>utilisan<br>de pass<br>port 45 | anges IKE Child SA (IPsec) s'effectuent sur le protocole UDP, en<br>t par défaut le port 4500. Le paramétrage du port NAT permet<br>er les équipements réseau (pare-feux, routeurs) qui filtrent ce<br>00.      |
|               | i                                         | La passerelle VPN distante doit aussi être capable<br>d'effectuer les échanges IKE Child SA sur un port différent<br>de 4500.                                                                                   |

### 7.2.3 IKE Auth : Passerelle

| EGREENBOW         |                                 |                       |            |
|-------------------|---------------------------------|-----------------------|------------|
|                   | Ikev2Gateway: Ikev2Gateway      |                       | VPN Clien  |
| KE v2             | Authentification Protocole Pass | erelle MoreParameters | Certificat |
| lkev2Gateway      |                                 |                       |            |
| TGBTest_IPv4      | Dead Peer Detection (DPD)       |                       |            |
| SSL<br>TIsGateway | Période de vérification         | 30                    | sec.       |
| - noodcondy       | Nombre d'essais                 | 5                     |            |
|                   | Durée entre essais (sec.)       | 15                    | sec.       |
|                   | Durée de vie                    |                       |            |
|                   | Durée de vie                    | 1800                  | sec.       |
|                   | Paramètres relatifs à la passe  | relle                 |            |
|                   | Passerelle redondante           |                       |            |
|                   | Retransmissions                 | 3                     |            |
|                   | Délai passerelle                | 1800                  | sec.       |
|                   |                                 |                       |            |
|                   |                                 |                       |            |
|                   |                                 |                       |            |
|                   |                                 |                       |            |
|                   |                                 |                       |            |
|                   |                                 |                       |            |

#### 7.2.3.1 Dead Peer Detection (DPD)

| Période de<br>vérification | La fonction DPD (Dead Peer Detection) permet au Client VPN de détecter que la passerelle VPN devient inaccessible ou inactive. <sup>1</sup> |
|----------------------------|----------------------------------------------------------------------------------------------------|
|                            | La période de vérification est la période entre deux envois de messages de vérification DPD, exprimée en secondes.                          |
| Nombre<br>d'essais         | Nombre d'essais infructueux consécutifs avant de déclarer que la<br>passerelle VPN est injoignable.                                         |
| Durée entre<br>essais      | Intervalle entre les messages DPD lorsqu'aucune réponse n'est reçue de la passerelle VPN, exprimé en secondes.                              |

<sup>&</sup>lt;sup>1</sup> La fonction de DPD est active à l'ouverture du tunnel (après la phase d'authentification). Associé à une passerelle redondante, le DPD permet au Client VPN de basculer automatiquement d'une passerelle à l'autre sur indisponibilité de l'une ou l'autre.

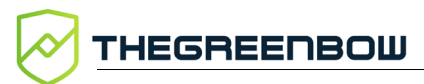

#### 7.2.3.2 Durée de vie

Durée de vieDurée de vie de la phase IKE Auth.La durée de vie est exprimée en secondes.Sa valeur par défaut est de 1 800 secondes (30 min).

#### 7.2.3.3 Paramètres relatifs à la passerelle

Passerelle<br/>redondantePermet de définir l'adresse d'une passerelle VPN de secours sur<br/>laquelle le Client VPN bascule lorsque la passerelle VPN initiale est<br/>indisponible ou inaccessible.<br/>L'adresse de la passerelle VPN redondante peut être une adresse IP<br/>ou DNS.Image: Image: Im

### 7.2.4 IKE Auth : Certificat

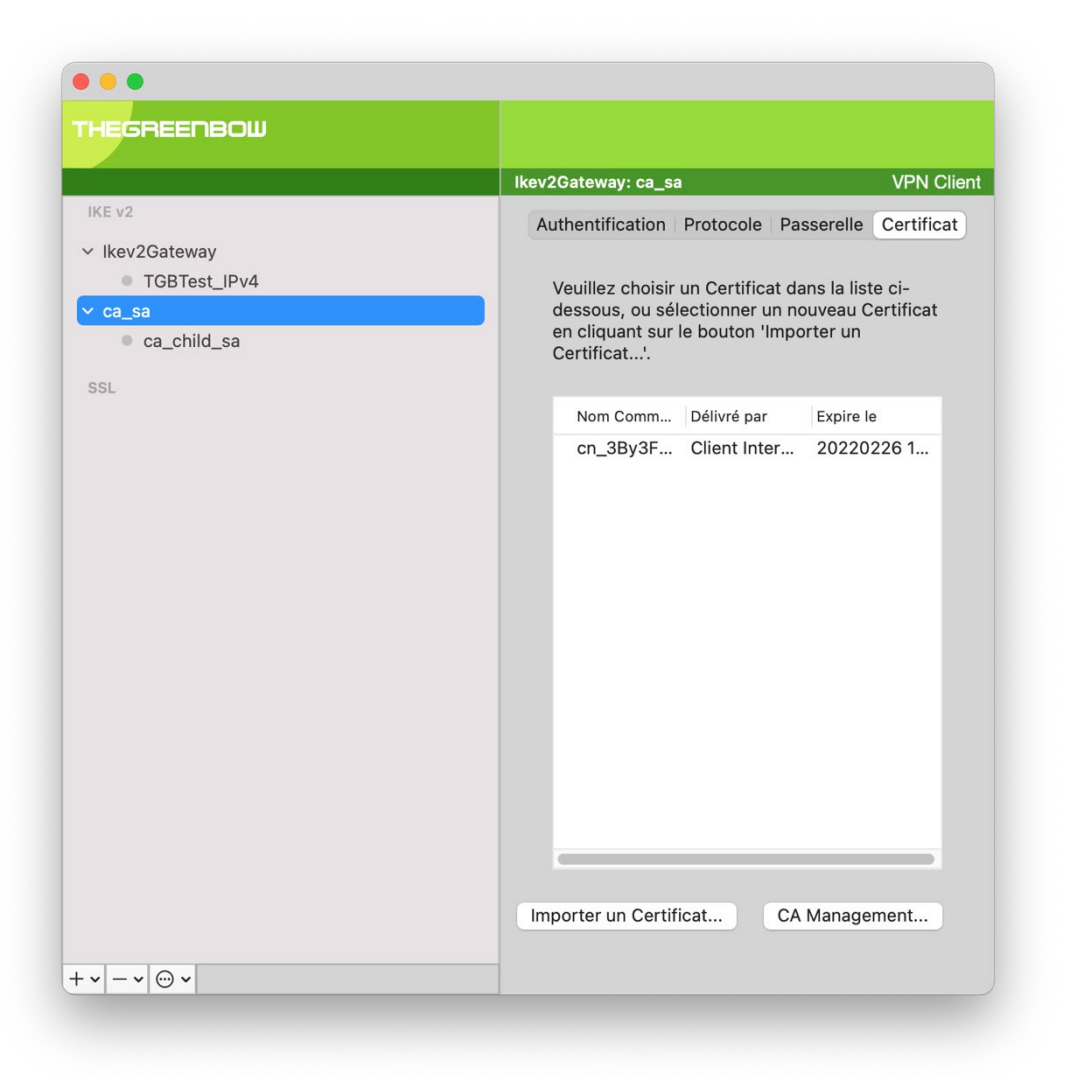

Cet onglet est uniquement disponible lorsque le mode Certificat ou EAP (pour la double-authentification EAP + certificat) est choisi dans l'onglet **Authentification**.

Voir le chapitre 9 Gestion des certificats.

#### 7.2.5 Child SA : Child SA

La « Child SA » (Security Association IPsec) d'un tunnel VPN sert à la négociation des paramètres de sécurité qui seront appliqués aux données transmises dans le tunnel VPN.

Pour configurer les paramètres d'une Child SA, sélectionnez cette Child SA dans l'arborescence des tunnels VPN du **Panneau de Configuration**. Les paramètres se configurent dans les onglets de la partie droite du **Panneau de Configuration**.

THEGREENBOW

Après modification, le tunnel concerné passe en caractères gras dans l'arborescence des tunnels VPN. Il n'est pas nécessaire de sauvegarder la configuration VPN pour que celle-ci soit prise en compte : le tunnel peut être testé immédiatement avec la configuration modifiée.

|                                                        | Ikev2Tunnel: TGBTest_IPv4                                                                                                    |                                                        | VPN Clie  |
|--------------------------------------------------------|----------------------------------------------------------------------------------------------------|--------------------------------------------------------|-----------|
| IKE v2                                                 | Child SA Avancé                                                                                                    | Plus de paramètres                                     |           |
| <ul> <li>Ikev2Gateway</li> <li>TGBTest_IPv4</li> </ul> |                                                                                                    |                                                        | IPV4 IPV6 |
| SSL                                                    | Trafic sélecteurs                                                                                                    |                                                        |           |
| • Tistateway                                           | Adresse du Client VPN                                                                                                    | 0.0.0.0                                                |           |
|                                                        | Type d'adresse                                                                                                    | Adresse Poste                                          | ٥         |
|                                                        |                                                                                                    |                                                        |           |
|                                                        | Adresse réseau distant  Cryptographie                                                                                                   | 0.0.0.0                                                |           |
|                                                        | Adresse réseau distant Configuration de Cryptographie Chiffrement                                                                       | 0.0.0.0                                                |           |
|                                                        | Adresse réseau distant <ul> <li>Obtenir la configuration de</li> </ul> Cryptographie <ul> <li>Chiffrement</li> <li>Intégrité</li> </ul> | 0.0.0.0<br>epuis la passerelle<br>Auto<br>Auto         | 0         |
|                                                        | Adresse réseau distant Configuration de Cryptographie Chiffrement Intégrité Diffie-Hellman                                              | 0.0.0.0<br>epuis la passerelle<br>Auto<br>Auto<br>Auto | ©<br>©    |
|                                                        | Adresse réseau distant Configuration de Cryptographie Chiffrement Intégrité Diffie-Hellman Durée de vie (sec)                           | 0.0.0.0<br>epuis la passerelle<br>Auto<br>Auto<br>Auto | ©<br>©    |
|                                                        | Adresse réseau distant  Cryptographie  Chiffrement Intégrité Diffie-Hellman  Durée de vie (sec)                                         | 0.0.0.0 epuis la passerelle Auto Auto Auto Auto        | ©<br>©    |

#### 7.2.5.1 Trafic sélecteurs

| Adresse du<br>Client VPN | Adresse IP « virtuelle » du poste, tel qu'il sera « vu » sur le réseau<br>distant.<br>Techniquement, c'est l'adresse IP source des paquets IP transportés<br>dans le tunnel IPsec. |
|--------------------------|----------------------------------------------------------------------------------------------------|
| Type d'adresse           | L'extrémité du tunnel peut être un réseau ou un poste distant.<br>Voir la section 7.2.5.2 Configuration du type d'adresse ci-<br>dessous.                                          |

| Obtenir la<br>configuration<br>depuis la<br>passerelle | Cette option (aussi appelée « Configuration Payload » ou encore<br>« Mode CP ») permet au Client VPN de récupérer depuis la passerelle<br>VPN toutes les informations utiles à la connexion VPN : adresses<br>Client VPN, adresse réseau distant, masque réseau et adresses DNS. |
|--------------------------------------------------------|----------------------------------------------------------------------------------------------------|
|                                                        | Lorsque cette option est cochée, tous ces champs sont grisés<br>(désactivés).                                                                                                    |
|                                                        | Ils sont renseignés dynamiquement au cours de l'ouverture du tunnel,<br>avec les valeurs envoyées par la passerelle VPN dans l'échange Mode<br>CP.                                                                                                    |

#### 7.2.5.2 Configuration du type d'adresse

| Si l'extrémité du tunnel est un<br>réseau, choisir le type <b>Adresse</b><br><b>réseau</b> puis définir l' <b>Adresse</b> et le<br><b>Masque du réseau distant</b> : | Type d'adresse<br>Adresse réseau distant<br>Masque réseau | Adresse réseau         Image: Construction           0.0.0.0         255.255.255.255 |
|----------------------------------------------------------------------------------------------------|-----------------------------------------------------------|--------------------------------------------------------------------------------------|
| Ou choisir <b>Plage d'adresses</b> et<br>définir l' <b>Adresse de début</b> et<br>l' <b>Adresse de fin</b> :                                                         | Type d'adresse<br>Adresse réseau distant<br>Masque réseau | Adresse réseau         Image: Construction           0.0.0.0         255.255.255.255 |
| Si l'extrémité du tunnel est un poste,<br>choisir <b>Adresse Poste</b> et définir<br>l' <b>Adresse du poste distant</b> :                                            | Type d'adresse<br>Adresse de début                        | Adresse Poste                                                                        |

Si l'adresse IP du Client VPN fait partie du plan d'adressage IP du réseau distant (par exemple @IP poste = 192.168.10.2 et @réseau distant = 192.168.10.x), l'ouverture du tunnel empêche le poste de communiquer avec son réseau local. En effet, toutes les communications sont orientées dans le tunnel VPN.

Configuration « tout le trafic dans le tunnel VPN »

Il est possible de configurer le Client VPN pour que l'intégralité du trafic sortant du poste passe dans le tunnel VPN. Pour réaliser cette fonction, sélectionnez le type d'adresse **Adresse réseau** et indiquer 0.0.0.0. comme **Adresse réseau distant** et **Masque réseau**.

De nombreux guides de configuration du Client VPN avec différentes passerelles VPN sont disponibles sur le site web TheGreenBow : <u>https://thegreenbow.com/fr/support/guides-dintegration/passerelles-vpncompatibles/</u>.

i

i

企

| Chiffrement    | Algorithme de chiffrement négocié au cours de la phase IPsec <sup>1</sup> :<br>Auto <sup>2</sup> , AES CBC (128, 192, 256), AES CTR (128, 192, 256), AES GCM<br>(128, 192, 256).                                                                |
|----------------|----------------------------------------------------------------------------------------------------|
| Intégrité      | Algorithme d'authentification négocié au cours de la phase IPsec <sup>3</sup> :<br>Auto <sup>4</sup> , SHA2 256, SHA2 384, SHA2 512.                                                                                                    |
| Diffie-Hellman | Longueur de la clé Diffie-Hellman <sup>5</sup> :<br>Auto <sup>6</sup> , DH14 (MODP 2048), DH15 (MODP 3072), DH16 (MODP<br>4096), DH17 (MODP 6144), DH18 (MODP 8192), DH19 (ECP 256),<br>DH20 (ECP 384), DH21 (ECP 521), DH28 (BrainpoolP256r1). |

#### 7.2.5.3 Cryptographie

#### 7.2.5.4 Durée de vie (sec)

Durée de vieDurée en secondes entre deux renégociations.Child SALa valeur par défaut pour la durée de vie Child SA est de 1 800 s<br/>(30 min).

#### 7.2.5.5 IPv4 / IPv6

#### **IPv4 / IPv6** Actuellement, seul IPv4 est pris en charge.

<sup>&</sup>lt;sup>1</sup> Se reporter au chapitre 11 Recommandations de sécurité pour le choix de l'algorithme.

<sup>&</sup>lt;sup>2</sup> Auto signifie que le Client VPN s'adapte automatiquement aux paramètres de la passerelle.

<sup>&</sup>lt;sup>3</sup> Voir note 1.

<sup>&</sup>lt;sup>4</sup> Voir note 2.

<sup>&</sup>lt;sup>5</sup> Voir note 1.

<sup>&</sup>lt;sup>6</sup> Voir note 2.

### 7.2.6 Child SA : Avancé

|                    | Ikev2Tunnel: TGBTest_IPv4  | VPN Client |
|--------------------|----------------------------|------------|
| IKE v2             | Child SA Avancé Plus de pa | ramètres   |
| / Ikev2Gateway     |                            |            |
| TGBTest_IPv4       | Serveurs alternatifs       |            |
| <pre>/ ca_sa</pre> |                            |            |
| ca_child_sa        | Suffixe DNS                |            |
| SSL                | Serveurs alternatifs       |            |
|                    |                            |            |
|                    | DNS                        |            |
|                    | DNS                        |            |
|                    |                            |            |
|                    |                            |            |
|                    |                            |            |
|                    |                            |            |
|                    |                            |            |
|                    |                            |            |
|                    |                            |            |
|                    |                            |            |
|                    |                            |            |
|                    |                            |            |
|                    |                            |            |
|                    |                            |            |
|                    |                            |            |

#### 7.2.6.1 Serveurs alternatifs

# **Suffixe DNS** Suffixe de domaine à ajouter à chaque nom de machine, par exemple : mozart.dev.thegreenbow.

Ce paramètre est optionnel. Lorsqu'il est spécifié, le Client VPN essaye de traduire l'adresse de la machine sans ajouter le suffixe DNS. Puis, si la traduction échoue, il ajoute le suffixe DNS et essaye à nouveau de traduire l'adresse. ServeursTable des adresses IP des serveurs DNS (2 maximum) et WINS (2alternatifsmaximum) accessibles sur le réseau distant. Les adresses IP seront des<br/>adresses IPv4 ou IPv6 suivant le type de réseau choisi dans l'onglet<br/>Child SA.

Si le Mode CP est activé (voir le paramètre **Obtenir la configuration depuis la passerelle** dans l'onglet **Child SA**), ces champs sont grisés (non disponibles à la saisie). Ils sont en effet automatiquement renseignés au cours de l'ouverture du tunnel, avec les valeurs envoyées par la passerelle VPN dans l'échange Mode CP.

### 7.2.7 Child SA : Plus de paramètres

i

THEGREENBOW

|                | Ikev2Tunnel: TGBTest_I | Pv4                                                     | VPN C                             |
|----------------|------------------------|---------------------------------------------------------|-----------------------------------|
| IKE v2         | Child S                | A Avancé Plus de para                                   | mètres                            |
| V Ikev2Gateway |                        |                                                         |                                   |
| TGBTest_IPv4   |                        |                                                         |                                   |
| SSL            |                        |                                                         |                                   |
| TIsGateway     | Paramètres dynamiques  | s supplémentaires: utilise<br>ier des paramètres supplé | z le tableau ci-dess<br>mentaires |
|                | pour specifi           |                                                         | inentaries.                       |
|                |                        |                                                         |                                   |
|                |                        |                                                         |                                   |
|                | Nom                    | Valeur                                                  | Ajouter                           |
|                | Nom                    | Valeur                                                  |                                   |
|                |                        |                                                         |                                   |
|                |                        |                                                         |                                   |
|                |                        |                                                         |                                   |
|                |                        |                                                         |                                   |
|                |                        |                                                         |                                   |
|                |                        |                                                         |                                   |
|                |                        |                                                         |                                   |
|                |                        |                                                         |                                   |
|                |                        |                                                         |                                   |
|                |                        |                                                         |                                   |
|                |                        |                                                         |                                   |
|                |                        |                                                         |                                   |

Le Client VPN macOS permet si besoin de configurer des paramètres additionnels, qui ne sont pas documentés dans le présent document.

Dans certaines circonstances, le support TheGreenBow peut vous proposer d'ajouter des paramètres (Nom, Valeur) qui permettront de gérer des cas d'usage particuliers, soit sur la version du logiciel installée, soit sur des patches qui vous seront fournis.

# 7.3 Configurer un tunnel SSL / OpenVPN

Le Client VPN macOS permet d'ouvrir des tunnels VPN SSL.

Les tunnels VPN SSL du Client VPN macOS sont compatibles OpenVPN et permettent d'établir des connexions sécurisées avec toutes les passerelles qui implémentent ce protocole.

### 7.3.1 SSL : Authentification

| WE                                                     | TLS Gateway: TIsGateway VPN (                               | Clie |
|--------------------------------------------------------|-------------------------------------------------------------|------|
| IKE VZ                                                 | Authentification Sécurité Passerelle Etablissement Certific | cat  |
| <ul> <li>Ikev2Gateway</li> <li>TGBTest_IPv4</li> </ul> | Adresse routeur distant                                     |      |
| SSL                                                    | Interface Automotivus                                       |      |
| TIsGateway                                             | Automatique                                                 |      |
|                                                        | Adresse routeur distant 192.168.153.101                     | J    |
|                                                        | Authentification                                            |      |
|                                                        | Sélectionner un certificat                                  |      |
|                                                        |                                                             |      |
|                                                        | Extra Authentification                                      |      |
|                                                        |                                                             |      |
|                                                        | Activé                                                      |      |
|                                                        | Activé<br>Login client1                                     |      |
|                                                        | Activé     Login client1     Mot de passe                   |      |
|                                                        | Activé     Login client1     Mot de passe                   |      |
|                                                        | Activé     Login client1     Mot de passe                   |      |
|                                                        | Activé     Login client1     Mot de passe                   |      |
|                                                        | Activé     Login client1     Mot de passe                   |      |
|                                                        | ✓ Activé<br>Login client1<br>Mot de passe                   |      |
|                                                        | Login client1<br>Mot de passe                               |      |

#### 7.3.1.1 Adresse routeur distant

| Interface                  | (Cette option n'est actuellement pas modifiable.)                                                                              |
|----------------------------|----------------------------------------------------------------------------------------------------|
|                            | Nom de l'interface réseau sur laquelle la connexion VPN est ouverte.                                                           |
|                            | Il est possible de laisser au logiciel le soin de déterminer cette interface, en sélectionnant <b>Automatique</b> .            |
|                            | Privilégier ce choix lorsque le tunnel en cours de configuration est<br>destiné à être déployé sur un autre poste par exemple. |
| Adresse routeur<br>distant | Adresse IP (IPv4, car IPv6 n'est pas pris en charge actuellement) ou<br>adresse DNS de la passerelle VPN distante.             |
|                            | Ce champ doit être obligatoirement renseigné.                                                                                  |

#### 7.3.1.2 Authentification

Sélectionner un<br/>certificatSélection du Certificat pour l'authentification de la connexion VPN.Certificat✓✓Se reporter au chapitre dédié : 9 Gestion des certificats.

#### 7.3.1.3 Extra Authentification

Cette option apporte un niveau de sécurité supplémentaire en demandant à l'utilisateur la saisie d'un login / mot de passe à chaque ouverture du tunnel.

- Activé Lorsque cette case est cochée, le login et le mot de passe sera demandé à l'utilisateur à chaque ouverture du tunnel. Lorsqu'elle est décochée, le login et le mot de passe doivent être saisis ici de manière permanente. L'utilisateur n'aura alors pas besoin de les saisir à chaque ouverture du tunnel.
- **Login** Le nom d'utilisateur enregistré auprès de la passerelle VPN.
- Mot de passe Le mot de passe correspondant au login.

### 7.3.2 SSL : Sécurité

|                          | TLS Gateway: TIsGateway         |                       | VPN Clier  |
|--------------------------|---------------------------------|-----------------------|------------|
| ike v2<br>• Ikev2Gateway | Authentification Sécurité Pas   | serelle Etablissement | Certificat |
| TGBTest_IPv4             | Authentification initiale (TLS) |                       |            |
| SSL TIsGateway           | Suite de Sécurité               | Automatique           | ٢          |
|                          | Suite de Sécurité pour le Trafi | c                     |            |
|                          | Authentification                | SHA1                  | <b>(</b>   |
|                          | Chiffrement                     | BF-CBC-128            | 0          |
|                          | Compression                     | Automatique           | 0          |
|                          | Extra HMAC (TLS-Auth)           |                       |            |
|                          | Activé                          |                       |            |
|                          | Direction de la clé             | BiDir                 | ٢          |
|                          |                                 |                       |            |
|                          |                                 |                       |            |
|                          |                                 |                       |            |
|                          |                                 |                       |            |

#### 7.3.2.1 Authentification initiale (TLS)

**Suite de** Ce paramètre est utilisé pour configurer le niveau de sécurité de la phase **Sécurité** d'authentification dans l'échange SSL.

- Automatique : toutes les suites cryptographiques (sauf nulle) sont proposées à la passerelle qui décide de la meilleure suite à utiliser.
- **Basse** : seules les suites cryptographiques « faibles » sont proposées à la passerelle. Dans la version actuelle, ce sont les suites utilisant des algorithmes de chiffrement de 64 ou 56 bits.
- Normale : seules les suites cryptographiques « moyennes » sont proposées à la passerelle. Dans la version actuelle, ce sont les suites utilisant des algorithmes de chiffrement de 128 bits.
- **Haute** : seules les suites cryptographiques fortes sont proposées à la passerelle. Dans la version actuelle, ce sont les suites utilisant des algorithmes de chiffrement supérieurs ou égaux à 128 bits.

Pour plus d'informations :

https://www.openssl.org/docs/man1.1.1/man1/ciphers.html

#### 7.3.2.2 Suite de Sécurité pour le Trafic

**Authentification** Algorithme d'authentification négocié pour le trafic : Auto<sup>1</sup>, MD5, SHA-1, SHA-256, SHA-384, SHA-512.

|             | i                                                                                                    | Si l'option <b>Extra HMAC</b> est activée (cf. ci-dessous),<br>l'algorithme d'authentification ne peut être <b>Automatique</b> .<br>Il doit être configuré explicitement, et doit être identique<br>à celui choisi côté passerelle. |  |
|-------------|----------------------------------------------------------------------------------------------------|----------------------------------------------------------------------------------------------------|--|
| Chiffrement | Algorithme de chiffrement du trafic :<br>Auto <sup>2</sup> , BF-CBC-128, AES-128-CBC, AES-192-CBC, AES-256-CBC. |                                                                                                    |  |
| Compression | Compr                                                                                                    | ession du trafic : Auto <sup>3</sup> , Oui (activée), Non (désactivée).                                                                                                    |  |
|             |                                                                                                    |                                                                                                    |  |

<sup>&</sup>lt;sup>1</sup> Automatique signifie que le Client VPN s'adapte automatiquement aux paramètres de la passerelle.

<sup>&</sup>lt;sup>2</sup> idem

<sup>&</sup>lt;sup>3</sup> idem

#### 7.3.2.3 Extra HMAC (TLS-Auth)

**Extra HMAC** Cette option ajoute un niveau d'authentification aux paquets échangés entre le Client VPN et la passerelle VPN. Pour être opérationnelle, cette option doit aussi être configurée sur la passerelle (sur une passerelle, cette option est souvent appelée « TLS-Auth »)

Quand cette option est sélectionnée, une clé doit être saisie dans le champ situé en dessous de la case cochée. Cette clé doit être saisie à l'identique sur la passerelle. C'est une suite de caractères hexadécimaux, dont le format est :

```
----BEGIN Static key----
362722d4fbff4075853fbe6991689c36
b371f99aa7df0852ec70352122aee7be
```

515354236503e382937d1b59618e5a4a cb488b5dd8ce9733055a3bdc17fb3d2d -----END Static key----

La Direction de la clé doit être choisie :

- **BiDir** : La clé spécifiée est utilisée dans les deux sens (mode par défaut).
- **Client** : La direction de la clé à configurer sur la passerelle doit être **Serveur**.
- Serveur : La direction de la clé à configurer sur la passerelle doit être Client.

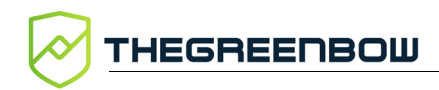

### 7.3.3 SSL : Passerelle

|                                  | TLS Gateway: TIsGateway          |                       | VPN Clier  |
|----------------------------------|----------------------------------|-----------------------|------------|
| IKE v2                           | Authentification Sécurité Pas    | serelle Etablissement | Certificat |
| <ul> <li>TGBTest_IPv4</li> </ul> | Dead Peer Detection (DPD)        |                       |            |
| SSL TIsGateway                   | Ping Passerelle (s)              | 0                     |            |
| nooutonay                        | Détection de la passerelle (s    |                       |            |
|                                  | Sur détection d'inactivité       | Fermer le tunnel      |            |
|                                  |                                  | Ré-ouvrir le tunnel   |            |
|                                  | Paramètres relatifs à la passe   | relle                 |            |
|                                  | Explicit Exit                    |                       |            |
|                                  | Vérification du certificat de la | Oui                   | ٢          |
|                                  | Vérification des options de la   | Appliquer             | ٢          |
|                                  | Valider le sujet du certificat ( |                       |            |
|                                  | Passerelle redondante            |                       |            |
|                                  |                                  |                       |            |
|                                  |                                  |                       |            |
|                                  |                                  |                       |            |
|                                  |                                  |                       |            |

#### 7.3.3.1 Dead Peer Detection (DPD)

La fonction DPD (Dead Peer Detection) permet aux deux extrémités du tunnel de vérifier mutuellement leur présence.<sup>1</sup>

<sup>&</sup>lt;sup>1</sup> La fonction de DPD est active une fois le tunnel ouvert. Associé à une Passerelle redondante, le DPD permet au Client VPN de basculer automatiquement d'une Passerelle à l'autre sur indisponibilité de l'une ou l'autre.

| Ping passerelle            | Période exprimée en seconde d'envoi par le Client VPN d'un « ping »<br>vers la passerelle. Cet envoi permet à la passerelle de déterminer que<br>le Client VPN est toujours présent.                      |
|----------------------------|----------------------------------------------------------------------------------------------------|
| Détection de la passerelle | Durée en secondes à l'issue de laquelle, si aucun « ping » n'a été reçu<br>de la passerelle, celle-ci est considérée comme indisponible.                                                                  |
| Détection<br>d'inactivité  | Lorsque la passerelle est détectée comme indisponible (c'est-à-dire à<br>la fin de la durée <b>Détection de la passerelle</b> ), le tunnel peut être fermé<br>ou le Client VPN peut tenter de le rouvrir. |

### 7.3.3.2 Paramètres relatifs à la passerelle

| Explicit exit                                         | Ce paramètre configure le Client VPN pour envoyer une trame<br>spécifique de clôture du tunnel VPN à la passerelle, quand on ferme le<br>tunnel.<br>Si cette option n'est pas cochée, la passerelle utilise le DPD pour<br>fermer le tunnel de son côté, ce qui est moins performant.                                                                                                    |  |
|-------------------------------------------------------|----------------------------------------------------------------------------------------------------|--|
| Vérification du<br>certificat de la<br>passerelle     | <ul> <li>Spécifie le niveau de contrôle appliqué au certificat de la passerelle.</li> <li>Dans la version actuelle, deux niveaux sont disponibles : <ul> <li>Oui (la validité du certificat est vérifiée) ;</li> <li>Non (la validité du certificat n'est pas vérifiée).</li> </ul> </li> <li>Le choix Simple est réservé pour un usage futur. Il est équivalent au choix Oui dans cette version.</li> </ul>                                                                                                    |  |
| Vérification des<br>options de la<br>passerelle       | <ul> <li>Permet de définir le niveau de cohérence entre les paramètres du tunnel VPN et ceux de la passerelle (algorithmes de chiffrement, compression, etc.).</li> <li>Oui : La cohérence est vérifiée sur l'ensemble des paramètres VPN. Le tunnel VPN ne peut s'ouvrir si un paramètre diffère.</li> <li>Non : La cohérence n'est pas vérifiée avant ouverture du tunnel. Le tunnel VPN tente de s'ouvrir, quitte à ce qu'aucun trafic ne puisse passer parce que certains paramètres sont incohérents.</li> <li>Simple : La cohérence entre le Client VPN et la passerelle n'est vérifiée que sur les paramètres essentiels.</li> <li>Appliquer : Les paramètres de la passerelle sont appliqués.</li> </ul> |  |
| Valider le sujet<br>du certificat de<br>la passerelle | Si ce champ est rempli, le Client VPN vérifie que le sujet du certificat reçu de la passerelle est bien celui spécifié.                                                                                                    |  |
| Passerelle<br>redondante                              | Définit l'adresse d'une passerelle VPN de secours sur laquelle le Client<br>VPN bascule lorsque la passerelle VPN initiale est indisponible ou<br>inaccessible.                                                                                                    |  |

L'adresse de la passerelle VPN redondante peut être une adresse IP ou DNS.

∠ Voir le chapitre 8 Passerelle redondante.

### 7.3.4 SSL : Établissement

|                          | TLS Gateway: TIsGateway           |                       | VPN Clier  |
|--------------------------|-----------------------------------|-----------------------|------------|
| IKE v2<br>• Ikev2Gateway | Authentification   Sécurité   Pas | serelle Etablissement | Certificat |
| TGBTest_IPv4             | Renégociation des clés            |                       |            |
| SSL TIsGateway           | Octets (Ko)                       | 0                     |            |
| inocatomay               | Paquets                           |                       |            |
|                          | Durée de vie (sec)                | 3600                  |            |
|                          | Options du Tunnel                 |                       |            |
|                          | MTU Intf phys.                    |                       |            |
|                          | MTU du tunnel                     |                       |            |
|                          | Tunnel IPV4                       | Automatique           | 0          |
|                          | Option d'établissement de tur     | nnel                  |            |
|                          | Port                              | 1194                  | ТСР        |
|                          | Retransmissions                   | 2                     |            |
|                          | Timeout authentification          | 15                    | sec.       |
|                          | Timeout d'init. du trafic         | 10                    | sec.       |

#### 7.3.4.1 Renégociation des clés

Les clés peuvent être renégociées sur échéance de 3 critères (qui peuvent être combinés) :

Durée de vie (sec)

Octets,

Paquets,

- Quantité de trafic, exprimée en Ko
- Quantité de paquets, exprimée en nombre de paquets
- Durée de vie, exprimée en seconde

Si plusieurs critères sont configurés, les clés sont renégociées sur échéance du premier critère vérifié

| -                   |                                                                                                    |  |  |
|---------------------|----------------------------------------------------------------------------------------------------|--|--|
| MTU Interf<br>phys. | <ul> <li>Taille maximale des paquets OpenVPN.</li> <li>Permet de spécifier une taille de paquet de telle sorte que les trames</li> <li>OpenVPN ne soient pas fragmentées au niveau réseau.</li> <li>Par défaut, la MTU spécifiée est à 0, ce qui signifie que le logiciel</li> <li>prend la valeur de la MTU de l'interface physique.</li> </ul>                        |  |  |
| MTU du tunnel       | MTU de l'interface virtuelle.                                                                                                    |  |  |
|                     | Lorsqu'elles sont renseignées, il est recommandé de configurer une<br>valeur pour la MTU du tunnel inférieure à celle de la MTU de<br>l'interface physique.                                                                                                    |  |  |
|                     | Par défaut, la MTU spécifiée est à 0, ce qui signifie que le logiciel<br>prend la valeur de la MTU de l'interface physique.                                                                                                    |  |  |
| Tunnel IPv4         | Définit le comportement du Client VPN lorsqu'il reçoit de la part de la passerelle une configuration IPv4 :                                                                                                    |  |  |
|                     | <ul> <li>passerelle une configuration IPv4 :</li> <li>Automatique : Accepte ce qui est envoyé par la passerelle</li> <li>Oui : Vérifie que ce qui est envoyé par la passerelle correspond<br/>au comportement configuré. Si ce n'est pas le cas, un message<br/>d'alerte est affiché dans la console et le tunnel ne se monte<br/>pas.</li> <li>Non : Ignore</li> </ul> |  |  |
|                     |                                                                                                    |  |  |

### 7.3.4.2 Options du tunnel

### 7.3.4.3 Option d'établissement de tunnel

| Port / TCP                   | Numéro du port utilisé pour l'établissement du tunnel. Par défaut, le<br>port est configuré à 1194.<br>Par défaut, le tunnel utilise UDP. L'option <b>TCP</b> permet de transporter<br>le tunnel sur TCP. |
|------------------------------|----------------------------------------------------------------------------------------------------|
| Retransmissions              | Nombre de retransmission d'un message protocolaire.<br>Sur absence de réponse au bout de ce nombre de retransmission du<br>message, le tunnel est fermé.                                                  |
| Timeout<br>authentification  | Délai d'établissement de la phase d'authentification au bout duquel on considère que le tunnel ne s'ouvrira pas. À échéance de ce timeout, le tunnel est fermé.                                           |
| Timeout d'init.<br>du trafic | Phase d'établissement du tunnel : délai au bout duquel, si toutes les<br>étapes n'ont pas été établies, le tunnel est fermé.                                                                              |

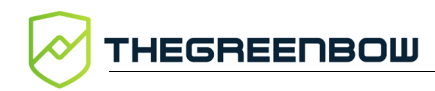

### 7.3.5 SSL : Certificat

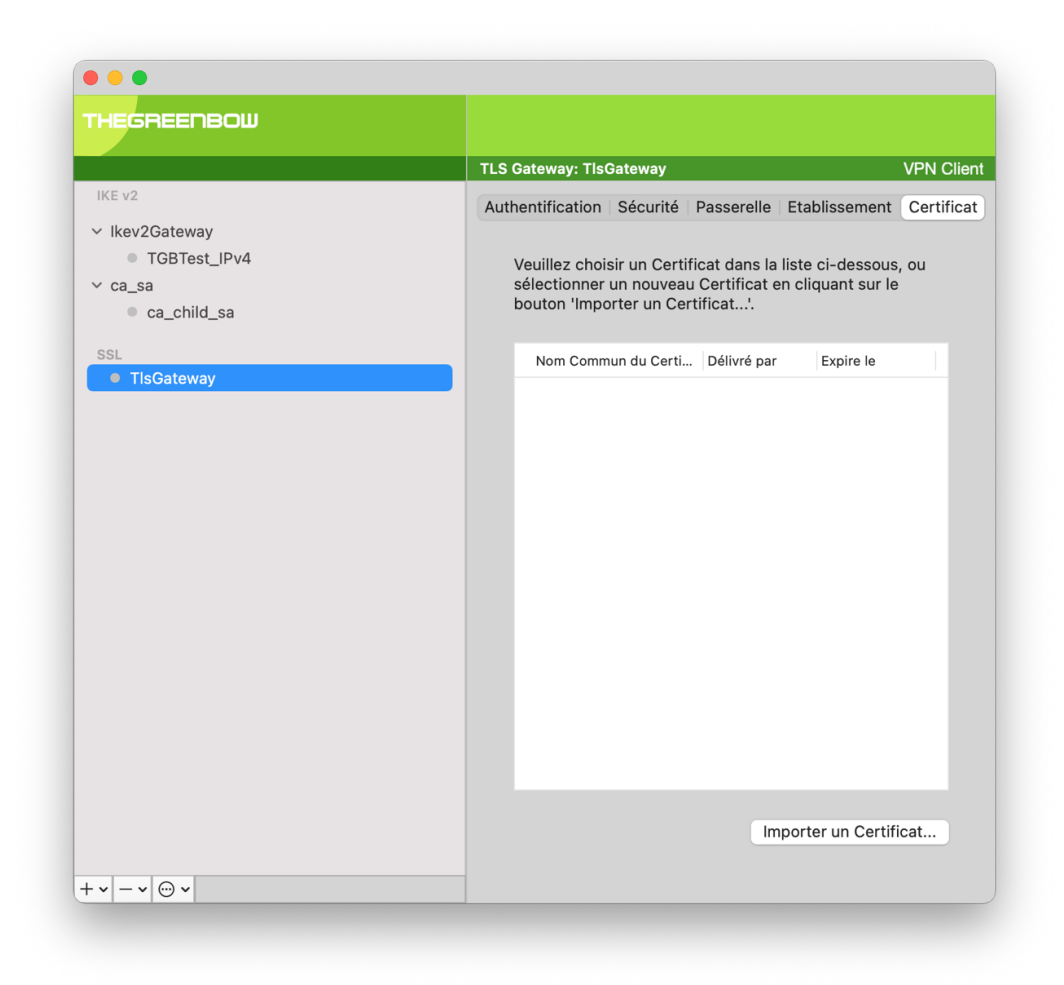

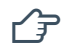

Voir le chapitre 9 Gestion des certificats.

# 8 Passerelle redondante

Le Client VPN macOS permet la gestion d'une passerelle VPN redondante.

Associée au paramétrage du DPD (Dead Peer Detection), cette fonction permet au Client VPN de basculer automatiquement sur la passerelle redondante dès que la passerelle principale est détectée comme étant injoignable ou indisponible.

En effet, sur perte des DPD, si une passerelle redondante est configurée, le tunnel tente de se rouvrir automatiquement. Il est possible de configurer une passerelle redondante identique à la passerelle principale pour profiter de ce mode de réouverture automatique sans avoir réellement deux passerelles.

L'algorithme de prise en compte de la passerelle redondante est le suivant :

- Le Client VPN contacte la passerelle initiale pour ouvrir le tunnel VPN.
- Si le tunnel ne peut être ouvert au bout de N tentatives, le Client VPN contacte la passerelle redondante.

Le même algorithme s'applique à la passerelle redondante :

• Si la passerelle redondante est indisponible, le Client VPN tente d'ouvrir le tunnel VPN avec la passerelle initiale.

Le Client VPN n'essaye pas de contacter la passerelle redondante si la passerelle initiale est accessible mais qu'il y a des incidents d'ouverture du tunnel.

Le Client VPN n'essaye pas de contacter la passerelle redondante si la passerelle initiale est inaccessible à cause d'un problème de résolution DNS.

i

i

# 9 Gestion des certificats

Le Client VPN macOS offre un ensemble de fonctions permettant l'exploitation de certificats, issus de PKI / IGC de tout type et stockés dans des fichiers.

Le Client VPN macOS implémente en particulier les fonctions et facilités suivantes :

- Prise en compte des formats de certificats X.509 : PKCS#12, PEM, PFX
- Gestion des certificats côté utilisateur (côté client VPN), comme des certificats de la passerelle VPN, incluant la gestion des dates de validité, des chaînes de certification, des certificats racines et des CRL
- Gestion des autorités de certification (Certificate Authority : CA)
- Validation des certificats client et passerelle : authentification mutuelle, avec autorité de certification identiques ou différentes (importation de CA spécifiques)

La configuration et la caractérisation des certificats peut être effectuée dans l'onglet **Certificat** du tunnel concerné : IKE Auth (IKEv2) ou TLS (SSL).

# 9.1 Sélection d'un certificat (onglet Certificat)

Le Client VPN macOS permet d'affecter un certificat utilisateur à un tunnel VPN.

Il ne peut y avoir qu'un seul certificat par tunnel, mais chaque tunnel peut avoir son propre certificat.

L'onglet **Certificat** affiche le certificat actuellement utilisé dans la configuration du tunnel.

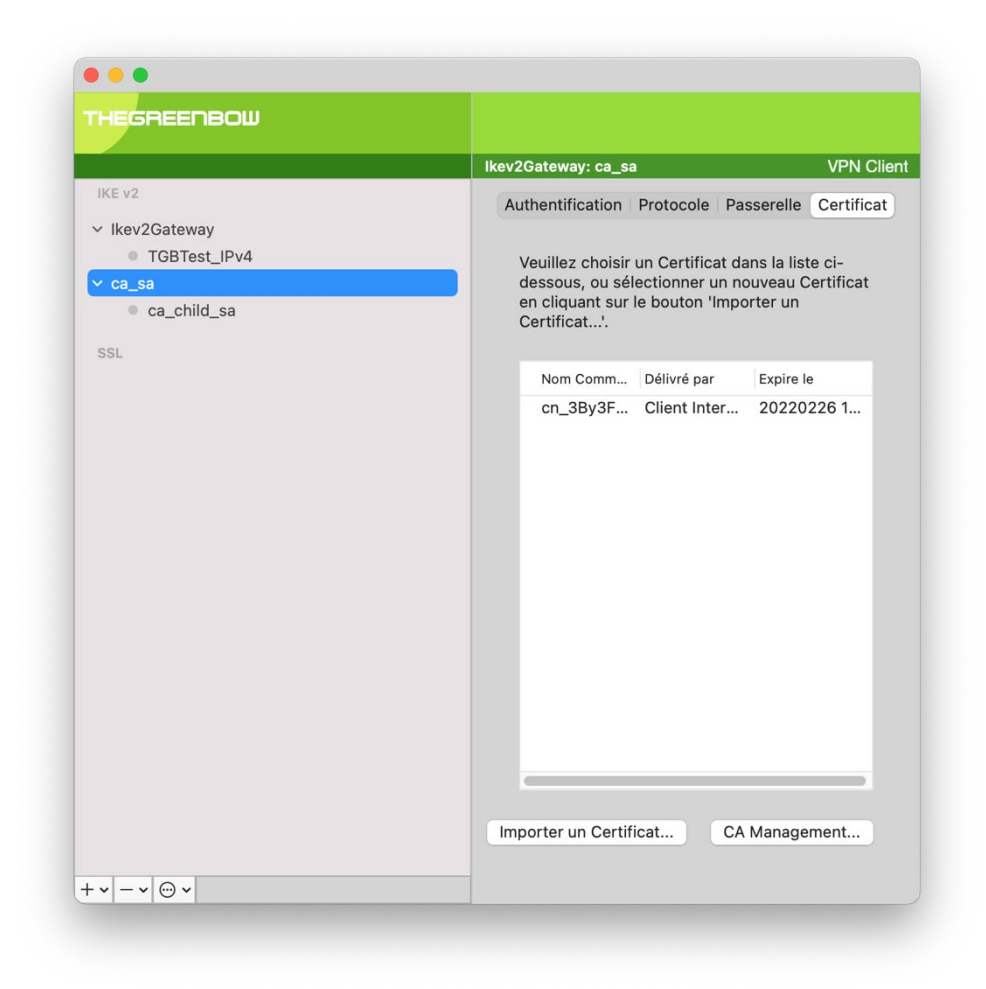

### 9.2 Importer un certificat

Le Client VPN macOS permet d'importer des certificats au format PKCS12 et PEM dans la configuration VPN.

Cette solution présente l'avantage de regrouper le certificat (propre à un utilisateur) et la configuration VPN (a priori générique) dans un fichier unique, facile à transmettre vers le poste utilisateur et à importer dans le Client VPN.

Une fois le certificat sélectionné, le type de Local ID du tunnel passe automatiquement à Subject from X509 (alias DER ASN1 DN) et le sujet du certificat est utilisé par défaut comme valeur de ce Local ID.

| Identité  |             |            |                             |
|-----------|-------------|------------|-----------------------------|
| Mentile   |             |            |                             |
|           |             |            |                             |
| Local ID  | DER ASN1 DN | $\bigcirc$ | C = FR, ST = IDF, L = Paris |
|           |             |            |                             |
| Remote ID |             | $\bigcirc$ |                             |
|           |             |            |                             |

i

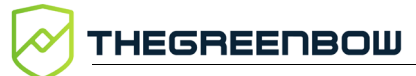

### 9.2.1 Importer un certificat au format PKCS12 ou PFX

1. Dans l'onglet Certificat, cliquez sur Importer un Certificat...

| Importer un nouveau Certifica  | t.                |
|--------------------------------|-------------------|
| Choisir ci-dessous le format d | u Certificat :    |
| Format PEM                     |                   |
| Format P12                     |                   |
|                                |                   |
|                                |                   |
|                                | Suivant > Annuler |

2. Choisissez le Format P12, puis cliquez sur Suivant >.

| Importer un nouveau Certificat.           |                          |
|-------------------------------------------|--------------------------|
| Importer un Certificat P12 dans le fichie | er de Configuration VPN. |
| I Macintosh HD                            | Parcourir                |
| < Précéder                                | nt OK Annuler            |

- 3. Cliquez sur **Parcourir** pour sélectionner le certificat PKCS12 à importer.
- 4. S'il est protégé par un mot de passe, saisissez le mot de passe et cliquez sur **OK** pour valider.

Le certificat apparaît et est sélectionné dans la liste des certificats de l'onglet **Certificat**.

Sauvegarder la configuration VPN : le certificat est sauvegardé dans la configuration VPN.

#### 9.2.2 Importer un certificat au format PEM

1. Dans l'onglet Certificat, cliquez sur Importer un Certificat...

| Importer un nouveau Certificat. |                   |
|---------------------------------|-------------------|
| Choisir ci-dessous le format du | Certificat :      |
| Format PEM                      |                   |
| Format P12                      |                   |
|                                 |                   |
|                                 | Suivant > Annuler |

2. Choisissez le Format PEM, puis cliquez sur Suivant >.

| Importer un Certifica  | at PEM dans le fichier de C | onfiguration VPN |
|------------------------|-----------------------------|------------------|
| Certificat Racine      | acintosh HD                 | Parcourir        |
| Certificat Utilisateur | lacintosh HD                | Parcourir        |
| Clé privée Utilisateu  | r 🤳 Macintosh HD            | Parcourir        |

- 3. Cliquez sur **Parcourir** pour sélectionner les certificats **Racine**, **Utilisateur** et **Clé privée** à importer.
- 4. Cliquez sur **OK** pour valider.

Le certificat apparaît et est sélectionné dans la liste des certificats de l'onglet **Certificat**.

Sauvegarder la configuration VPN : le certificat est sauvegardé dans la configuration VPN.

Le fichier avec la clé privée ne doit pas être chiffré.

### 9.3 Gestion des CA (Certificate Authority)

Le Client VPN macOS authentifie systématiquement les certificats du client et de la passerelle à partir des autorités de certification (Certification Authority : CA) présents dans la configuration VPN. Il est donc nécessaire que les certificats CA soient importés dans le Client VPN.

i

THEGREENBOW

#### 9.3.1 Importer une autorité de certification (CA)

Lorsque le Client VPN macOS est configuré pour vérifier les certificats passerelle, les Autorités de Certification (CA) doivent être également accessibles.

La CA racine de la passerelle doit obligatoirement être importée dans la configuration.

Si la passerelle n'est pas configurée pour envoyer les CA, alors il est également nécessaire d'importer les CA intermédiaires dans la configuration.

Les types de CA intermédiaires pris en charge sont :

- RSASSA-PKCS1-v1.5 avec SHA-2
- RSASSA-PSS avec SHA-2
- ECDSA « secp256r1 » avec SHA-2
- ECDSA « BrainpoolP256r1 » avec SHA-2
- ECSDSA « secp256r1 » avec SHA-2
- ECSDSA « BrainpoolP256r1 » avec SHA-2

Les types de CA racine pris en charge sont :

- RSASSA-PKCS1-v1.5 avec SHA-1
- RSASSA-PSS avec SHA-1
- RSASSA-PKCS1-v1.5 avec SHA-2
- RSASSA-PSS avec SHA-2
- ECDSA « secp256r1 » avec SHA-2
- ECDSA « BrainpoolP256r1 » avec SHA-2
- ECSDSA « secp256r1 » avec SHA-2
- ECSDSA « BrainpoolP256r1 » avec SHA-2

|                |                   |                                                                                                    | VPN Clien  |
|----------------|-------------------|----------------------------------------------------------------------------------------------------|------------|
|                |                   | Authentification Protocole Passerelle MoreParameters                                                            | Certificat |
| ✓ Ikev2Gateway |                   |                                                                                                    |            |
|                |                   | Ce tunnel IKE V2 n'utilise pas de certificat pour                                                               |            |
|                |                   | l'authentification.                                                                                             |            |
|                |                   | Pour gérer des certificats, choisir "Certificat" dans l'on                                                      | glet       |
|                |                   |                                                                                                    |            |
|                | Gestion de l'auto | orité des certificats                                                                                           |            |
|                |                   |                                                                                                    |            |
|                |                   |                                                                                                    |            |
|                |                   | termina termina termina termina termina termina termina termina termina termina termina termina termina termina |            |
|                | Nom Commun du C   | Certific Délivré par Expire le                                                                                  |            |
|                | Nom Commun du C   | Certific Délivré par Expire le                                                                                  |            |
|                | Nom Commun du C   | Certific Délivré par Expire le                                                                                  |            |
|                | Nom Commun du C   | Certific Délivré par Expire le                                                                                  |            |
|                | Nom Commun du C   | Certific Délivré par Expire le                                                                                  |            |
|                | Nom Commun du C   | Certific Délivré par Expire le<br>Enlever CA Ajouter CA OK                                                      |            |
|                | Nom Commun du C   | Certific Délivré par Expire le<br>Enlever CA Ajouter CA OK                                                      |            |
|                | Nom Commun du C   | Certific Délivré par Expire le<br>Enlever CA Ajouter CA OK                                                      |            |
|                | Nom Commun du C   | Certific Délivré par Expire le<br>Enlever CA Ajouter CA OK                                                      |            |
|                | Nom Commun du C   | Certific Délivré par Expire le<br>Enlever CA Ajouter CA OK                                                      |            |
|                | Nom Commun du C   | Certific Délivré par Expire le<br>Enlever CA Ajouter CA OK                                                      |            |
|                | Nom Commun du C   | Certific Délivré par Expire le<br>Enlever CA Ajouter CA OK                                                      |            |
|                | Nom Commun du C   | Certific Délivré par Expire le<br>Enlever CA Ajouter CA OK                                                      |            |

- 1. Dans l'onglet Certificat, cliquez sur CA Management, puis Ajouter CA.
- 2. Choisissez le type de certificat CA souhaité (PEM or DER).
- 3. Cliquez sur **Parcourir** pour sélectionner le CA à importer.

# 10 Logs

Le Client VPN macOS propose trois types de logs :

- 1. la **Console** macOS, qui fournit des informations sur les étapes d'ouverture et de fermeture du tunnel ;
- 2. le mode traçant qui fournit des informations détaillées ;
- 3. les logs Système, qui indiquent des évènements généraux, comme l'ouverture ou la fermeture des tunnels.

Cet outil est conçu pour aider l'administrateur réseau à diagnostiquer un problème lors de l'ouverture des tunnels, ou l'équipe de support TheGreenBow pour identifier les incidents du logiciel.

### 10.1 Console

La Console peut être affichée par les moyens suivants :

- menu Affichage > Console dans le Panneau de Configuration (interface principale);
- raccourci **#D** lorsque le **Panneau de Configuration** est ouvert.

Ceci ouvrira le fichier console.log dans la Console native de macOS.

| • • •       | console.log        | III I A Rechercher                                                   |
|-------------|--------------------|----------------------------------------------------------------------|
|             |                    | Afficher Maintenant Effacer Recharger Partager                       |
| 2020-11-15  | 22:58:38.521328    | Start console logging for VPN client version 1.2.7                   |
| 2020-11-15  | 22:58:38.563697    | configuration OK                                                     |
| 2020-11-15  | 22:58:38.569719    | smartcard cannot be used on this platform                            |
| 2020-11-15  | 22:58:38.603102    | SEND_IKE_SA_INIT [HDR][SA][NONCE][N(NAT_DETECTION_SOURCE_IP)]        |
| [N(NAT_DETE | CTION_DESTINATION  | _IP)][KE][VID]                                                       |
| 2020-11-15  | 22:58:38.656273    | RECV_IKE_SA_INIT_[HDR][SA][KE][NONCE][N(NAT_DETECTION_SOURCE_IP)]    |
| [N(NAT_DETE | CTION_DESTINATION  | _IP)][CERTREQ][N(MULTIPLE_AUTH_SUPPORTED)]                           |
| 2020-11-15  | 22:58:38.701773    | IKE SA I-SPI 4DCECE2B5CB79E85 R-SPI 5453B25B33A13B1C                 |
| 2020-11-15  | 22:58:38.766787    | SEND IKE_AUTH [HDR][IDi][AUTH][CP][SA][TSi][TSr][N(INITIAL_CONTACT)] |
| [N(ESP_TFC_ | PADDING_NOT_SUPPO  | RTED)]                                                               |
| 2020-11-15  | 22:58:38.835178    | RECV IKE_AUTH [HDR][IDr][AUTH][CP][SA][TSi][TSr][N(AUTH_LIFETIME)]   |
| 2020-11-15  | 22:58:38.944030    | Outbound SPI CDFC66A7 10.60.60.4/255.255.255.255 =>                  |
| 192.168.175 | .0/255.255.255.0   |                                                                      |
| 2020-11-15  | 22:58:38.973016    | Inbound SPI F5A8341A 192.168.175.0/255.255.255.0 =>                  |
| 10.60.60.4/ | 255.255.255.255    |                                                                      |
| 2020-11-15  | 22:58:38.990925    | IKE CHILD renewal in 1686 seconds (23:26:44)                         |
| 2020-11-15  | 22:58:38.996252    | IKE AUTH renewal in 1578 seconds (23:24:56)                          |
| 2020-11-15  | 22:59:08.687483    | SEND INFORMATIONAL [HDR] MID=0002                                    |
| 2020-11-15  | 22:59:08.748655    | RECV INFORMATIONAL [HDR] MID=0002                                    |
| 2020-11-15  | 22:59:38.740486    | SEND INFORMATIONAL [HDR] MID=0003                                    |
| 2020-11-15  | 22:59:38.797575    | RECV INFORMATIONAL [HDR] MID=0003                                    |
| 2020-11-15  | 23:00:08.736776    | SEND INFORMATIONAL [HDR] MID=0004                                    |
| 2020-11-15  | 23:00:08.789728    | RECV INFORMATIONAL [HDR] MID=0004                                    |
| 2020-11-15  | 23:00:38.738837    | SEND INFORMATIONAL [HDR] MID=0005                                    |
| 2020-11-15  | 23:00:38.791724    | RECV INFORMATIONAL [HDR] MID=0005                                    |
| 2020-11-15  | 23:01:08.742837    | SEND INFORMATIONAL [HDR] MID=0006                                    |
| 2020-11-15  | 23:01:08.798162    | RECV INFORMATIONAL [HDR] MID=0006                                    |
| 2020-11-15  | 23:01:38.746016    | SEND INFORMATIONAL [HDR] MID=0007                                    |
| 2020-11-15  | 23:01:38.802033    | RECV INFORMATIONAL [HDR] MID=0007                                    |
| 2020-11-15  | 23:02:08.748130    | SEND INFORMATIONAL [HDR] MID=0008                                    |
| 2020-11-15  | 23:02:08.805906    | RECV INFORMATIONAL [HDR] MID=0008                                    |
| 2020-11-15  | 23:02:38.748191    | SEND INFORMATIONAL [HDR] MID=0009                                    |
| 2020-11-15  | 23:02:38.801947    | RECV INFORMATIONAL [HDR] MID=0009                                    |
| 2020-11-15  | 23:03:08.750151    | SEND INFORMATIONAL [HDR] MID=0010                                    |
| 2020-11-15  | 23:03:08.803528    | RECV INFORMATIONAL [HDR] MID=0010                                    |
| 2020-11-15  | 23:03:38.753579    | SEND INFORMATIONAL [HDR] MID=0011                                    |
| 2020-11-15  | 23:03:38.808837    | RECV INFORMATIONAL [HDR] MID=0011                                    |
| 2020-11-15  | 23:04:08.755005    | SEND INFORMATIONAL [HDR] MID=0012                                    |
| 2020-11-15  | 23:04:08.808848    | RECV INFORMATIONAL [HDR] MID=0012                                    |
| 2020-11-15  | 23:04:38.759487    | SEND INFORMATIONAL [HDR] MID=0013                                    |
| 2020-11-15  | 23:04:38.818085    | RECV INFORMATIONAL [HDR] MID=0013                                    |
| 2020-11-15  | 23:05:08.762959    | SEND INFORMATIONAL [HDR] MID=0014                                    |
| 2020-11-15  | 23:05:08.819887    | RECV INFORMATIONAL [HDR] MID=0014                                    |
| 2020-11-15  | 23:05:38.768807    | SEND INFORMATIONAL [HDR] MID=0015                                    |
| 000 11 15   | JJ. 02 . JO 0330E0 | DECV INFORMATIONAL FUDDI MID-0015                                    |

### 10.2 Mode traçant

Le mode traçant peut être activé ou désactivé en utilisant la combinaison de touches  $\Re$ T. Un nouveau bouton apparaîtra en dessous de la liste des tunnels VPN. Ce bouton permet de voir la liste des logs détaillés disponibles.

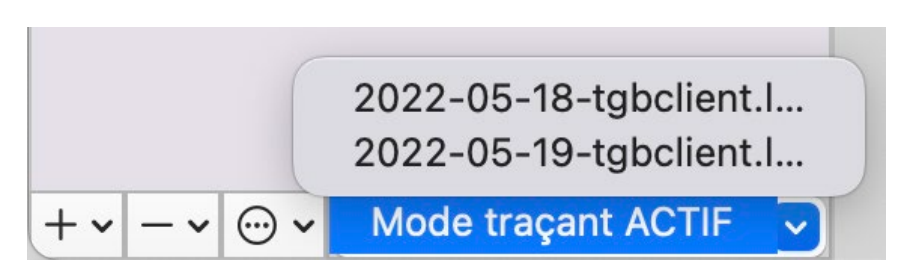

Une fois sélectionné, le log détaillé sera affiché dans l'application **Console** de macOS.

# 10.3 Logs Système

Les logs Système sont affichés par défaut à l'ouverture de la **Console** de macOS.

Veillez à bien sélectionner la fenêtre **Console** générique, et non l'une des fenêtres spécifiques (comme celle ouverte pour afficher console.log dans la section 10.1 Console ou dans la section 10.2 Mode traçant ci-dessus).

Dans l'application **Console** de macOS, il est possible de filtrer les messages provenant du processus VPN TheGreenBow VPN en utilisant les termes : Processus : TheGreenBow VPN Client ou Processus : com.thegreenbow.vpn-macos.networkextension.

| •••                 | Console<br>26 messages             | ⊙<br>Démarrer Mai             | © % ⊗ Ĉ 0 û Q PROCESSUS - TheGreenBow                                                        |
|---------------------|------------------------------------|-------------------------------|----------------------------------------------------------------------------------------------|
| Appareils           | Tous les messages Erreurs et panne | es                            | Enregistro                                                                                   |
|                     | Type Temps                         | Processus                     | Message                                                                                      |
| iPhone Pro de Nic   | 14:28:58.629836+0100               | com.thegreenbow.vpn-macos.net | [Extension com.thegreenbow.vpn-macos]: Calling startTunnelWithOptions with options 0x7fb056c |
| Rapports            | 14:28:58.755780+0100               | TheGreenBow VPN Client        | [info] [MVC] tunnel (N_TONDRE) opened                                                        |
| A Rapports de bloca | 14:28:58.755848+0100               | TheGreenBow VPN Client        | [MVC] tunnel (N_TONDRE) opened                                                               |
| Rapporto de picea   | 14:29:01.105988+0100               | com.thegreenbow.vpn-macos.net | [Extension com.thegreenbow.vpn-macos]: provider set tunnel configuration to tunnelRemo       |
| Depente d'histori   | 14:29:01.231828+0100               | TheGreenBow VPN Client        | Last disconnect error for LAN changed from "La session VPN s'est déconnectée, car l'apparei  |
| Rapports a histori  | 14:29:01.232474+0100               | TheGreenBow VPN Client        | Last disconnect error changed from "La session VPN s'est déconnectée, car l'appareil n'étai  |
| Rapports de diagn   | 14:29:01.232563+0100               | TheGreenBow VPN Client        | Last disconnect error changed from "La session VPN s'est déconnectée, car l'appareil n'étai  |
| Données d'analys    | 14:29:42.554261+0100               | TheGreenBow VPN Client        | Supported compatibility version = 7                                                          |
| 🗅 system.log        | 14:29:42.556343+0100               | TheGreenBow VPN Client        | -[MAXpcManager ensureConnection]: Creating client/daemon connection: A600FA09-410D-4357-89E  |
|                     | 14:29:42.602520+0100               | TheGreenBow VPN Client        | -[MAAssetQuery getResultsFromMessage:]: Got the query meta data reply for: com.apple.Mobile  |
|                     | 14:29:42.653012+0100               | TheGreenBow VPN Client        | -[MAAssetQuery getResultsFromMessage:]: Got the query meta data reply for: com.apple.Mobile  |
|                     | 14:29:42.653538+0100               | TheGreenBow VPN Client        | _MAensureExtension: Consumed extension                                                       |
|                     | 14:29:42.655401+0100               | TheGreenBow VPN Client        | _MAsendUpdateClientAccessGetPathSync: getLocalPath asset com.apple.MobileAsset.LinguisticDa  |
|                     | Sous-système : Catégorie : Détails |                               |                                                                                              |

# 11 Recommandations de sécurité

### 11.1 Hypothèses

Afin de garantir un niveau de sécurité approprié, les conditions de mise en œuvre et d'utilisation suivantes doivent être respectées.

#### 11.1.1 Profil et responsabilités des administrateurs

L'administrateur système et réseau et l'administrateur sécurité chargés respectivement de l'installation du logiciel et de la définition des politiques de sécurité VPN sont des personnes considérées comme non hostiles. Ils sont formés pour exécuter les opérations dont ils ont la responsabilité et suivent les manuels et les procédures d'administration.

L'administrateur sécurité s'assure régulièrement que la configuration du produit est conforme à celle qu'il a mise en place et effectue les mises à jour requises le cas échéant.

La fonction de journalisation du produit est activée et correctement configurée. Les administrateurs sont responsables de la consultation régulière des journaux.

#### 11.1.2 Profil et responsabilités de l'utilisateur

L'utilisateur du logiciel est une personne non hostile et formée à son utilisation. En particulier, l'utilisateur exécute les opérations dont il a la charge pour le bon fonctionnement du produit et ne divulgue pas les informations utilisées pour son authentification auprès de la passerelle VPN.

### 11.1.3 Respect des règles de gestion des éléments cryptographiques

Les bi-clés et les certificats utilisés pour ouvrir le tunnel VPN sont gérés (génération, révocation) par une autorité de certification de confiance qui garantit le respect des règles dans la gestion de ces éléments cryptographiques et plus particulièrement les recommandations issues de [RGS\_B1] et [RGS\_B2].

### 11.2 Poste de l'utilisateur

La machine sur laquelle est installé et exécuté le logiciel Client VPN macOS doit être saine et correctement administrée. En particulier :

- Elle dispose d'un anti-virus dont la base de données est régulièrement mise à jour.
- Elle est protégée par un pare-feu qui permet de maîtriser (cloisonner ou filtrer) les communications entrantes et sortantes du poste qui ne passent pas par le Client VPN.
- Son système d'exploitation est à jour des différents correctifs.
- Sa configuration permet d'éviter les attaques menées localement (analyse de la mémoire, patch ou corruption de binaire).

Des recommandations de configuration pour durcir le poste de travail sont disponibles sur le site de l'ANSSI, par exemple (sans que cette liste ne soit exhaustive) :

- <u>Guide d'hygiène informatique</u>
- <u>Guide de configuration</u>
- <u>Mot de passe</u>

# 11.3 Configuration VPN

### 11.3.1 Données sensibles dans la configuration VPN

Il est recommandé de ne mémoriser aucune donnée sensible dans le fichier de configuration VPN.

À ce titre, il est recommandé de ne pas utiliser les facilités suivantes offertes par le logiciel :

- Ne pas utiliser le mode EAP (mot de passe / login) seul, mais uniquement en combinaison avec un certificat,
- Dans le cas où EAP est utilisé, ne pas mémoriser le login / mot de passe EAP dans la configuration VPN (fonction décrite à la section 7.2.1.2 Authentification),
- Ne pas importer de certificat dans la configuration VPN (fonction décrite à la section 9.2 Importer un certificat),
- Ne pas exporter la configuration VPN en clair, c'est-à-dire non protégée par un mot de passe (fonction décrite à la section 6.2 Export d'une configuration VPN).

### 11.3.2 Authentification de l'utilisateur

Les fonctions d'authentification de l'utilisateur proposées par le Client VPN macOS sont décrites ci-dessous, de la plus faible à la plus forte.

En particulier, il est à noter qu'une authentification par clé partagée (preshared key), si elle est facile à mettre en œuvre, permet néanmoins à tout utilisateur ayant accès au poste, de monter un tunnel, sans vérification d'authentification.

| Type d'authentification de l'utilisateur      | Force  |
|-----------------------------------------------|--------|
| Clé partagée                                  | faible |
| EAP                                           |        |
| EAP popup                                     |        |
| Certificat mémorisé dans la configuration VPN | forte  |

### 11.3.3 Authentification de la passerelle VPN

Il est recommandé de ne pas configurer le Client VPN pour valider les certificats non conformes aux contraintes relatives aux extensions Extended Key Usage et Key Usage (ne pas utiliser le paramètre dynamique allow\_server\_and\_client\_auth).

#### 11.3.4 Protocole

Il est recommandé de ne configurer que des tunnels IPsec / IKEv2 (et pas SSL / OpenVPN).

#### 11.3.5 Recommandations de l'ANSSI

Les recommandations décrites ci-dessus peuvent être complétées par le document de configuration IPsec rédigé par l'ANSSI : <u>Recommandations de sécurité relatives à IPsec pour la protection des flux réseau</u>.

# 12 Caractéristiques techniques du Client VPN macOS

### 12.1 Principales fonctions

- Configuration et établissement de connexions VPN IPsec / IKEv2
- Gestion des authentifications par EAP ou par certificat
- Gestion du mode Configuration Payload (CP)
- Fonction DPD (Dead Peer Detection) et gestion de passerelle redondante
- Interface de configuration complète et intuitive
- Configuration et établissement de connexions SSL / OpenVPN

### 12.2 Langues

Français, Anglais, Arabe, Tchèque, Danois, Allemand, Grec, Espagnol, Finnois, Hongrois, Hindi, Italien, Japonais, Coréen, Néerlandais, Norvégien, Polonais, Portugais, Roumain, Slovène, Bosniaque, Thaï, Turc, Chinois, Farsi.

# 12.3 OS compatibles

Le système d'exploitation minimal requis pour le Client VPN macOS est macOS 10.15.

# 12.4 Cryptographie

| Chiffrement      | Symétrique : AES CBC, GCM, CTR 128/192/256 bits                                                                                         |  |  |
|------------------|----------------------------------------------------------------------------------------------------|--|--|
|                  | Asymetrique : RSA, ECP                                                                                                    |  |  |
|                  | Diffie-Hellmann : DH14 (2048), DH15 (3072), DH16 (4096),<br>DH17 (6144), DH18 (8192), DH19 (ECP 256), DH20 (ECP<br>384), DH21 (ECP 512) |  |  |
|                  | Hash : SHA2-256, SHA2-384, SHA2-512                                                                                                    |  |  |
| Authentification | <ul> <li>Clé partagée (PSK)</li> <li>EAP</li> <li>Certificats X.509 et autorités de certification (CA)</li> </ul>                       |  |  |
## 13 Contact

### 13.1 Information

Toutes les informations sur les produits TheGreenBow sont disponibles sur le site : <u>https://thegreenbow.com/</u>.

## 13.2 Commercial

Contact téléphonique : +33.1.43.12.39.30

Contact mail : <a href="mailto:sales@thegreenbow.com">sales@thegreenbow.com</a>

## 13.3 Support

Le site TheGreenBow propose plusieurs pages concernant le support technique des logiciels :

#### Aide en ligne

https://thegreenbow.com/fr/support/assistance/

#### FAQ

https://thegreenbow.com/fr/faq/

#### Formulaire de contact

Le support technique est accessible via un formulaire disponible sur le site TheGreenBow à l'adresse : <u>https://thegreenbow.com/fr/support/assistance/support-technique/</u>.

# Vos connexions protégées en toutes circonstances

14, rue Auber 75009 Paris – France sales@thegreenbow.com

www.thegreenbow.com